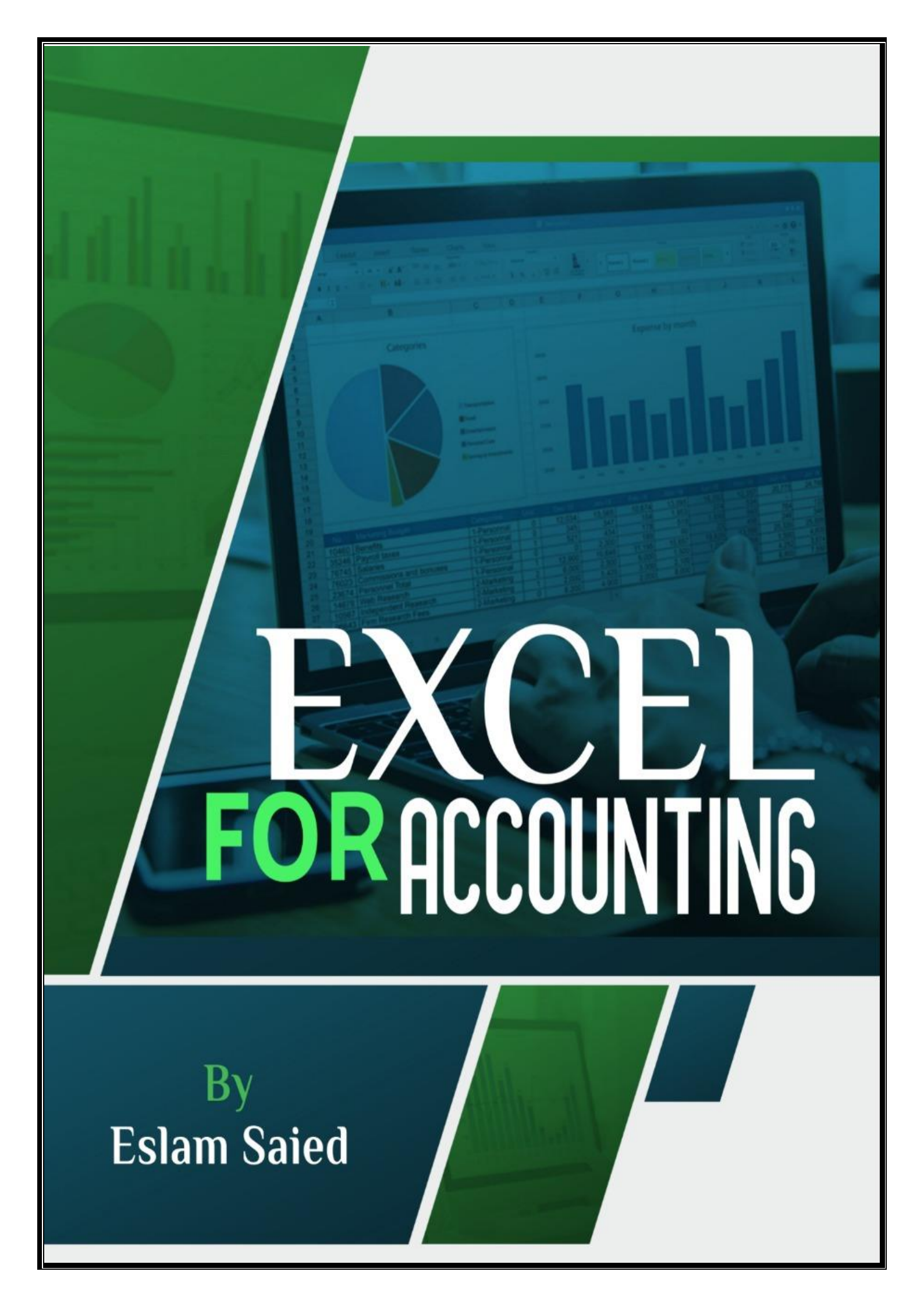

### محتوى الكتاب:

### مقدمة

- o يعتبر برنامج الاكسيل Excel من ضمن حزمة برمجيات الاوفيس Office Applications
   و هو برنامج جدوال البيانات والعمليات الرياضية والرسوم البيانية التي تستخدم اساسا للتعامل مع
   البيانات الرقمية واجراء الحسابات عليها واستخراج عدة نتائج باشكال عديدة.
- في المحنوى الذي نتناوله في هذا الكتاب نناقش كيفية تصميم برنامج محاسبي Accounting
   في المحنوى الذي نتناوله في هذا الكتاب نناقش كيفية تصميم برنامج محاسبي Accounting
   على برنامج الاكسيل بداية من دليل الحسابات Chart of Accounts مرورا باليومية
   الامريكية American Journal ودفتر الاستاذ العام General Ledger حتى الوصول الى
   ميزان المراجعة Trial Balance ووتقفيل القوائم المالية على الاكسيل المركز المالي
   التي من اهمها قائمة الدخل Income Statement وقائمة المركز المالي
   Statements التي من اهمها قائمة الدخل Statement

#### Page2

### **Microsoft Excel**

- هو برنامج يستخدم لانشاء جداول البيانات، القوائم، الميزانيات، والرسوم البيانية و هو مفيد لمعالجة البيانات وقد يستخدم للقيام بعمليات
   حسابية متقدمة تم تصميم البرنامج عن طريق شركة مايكروسوفت ويعتبر من أكثر البرامج استخداماً على مستوى العالم و يزيد عدد
   مستخدميه عن 750 مليون مستخدم حول العالم.
  - برنامج مايكروسوفت إكسل هو أحد برامج الجداول الإلكترونية والتي يمكنك أن تستعمله الإدارة <u>البيانات</u> وتحليلها وتخطيها والتي ظهرت في بداية الأمر كبرامج مالية ثم تطورت إلى برامج مالية ومحاسبية خاصة بأجراء الحسابات المالية كإعداد الرواتب والمواتب والموازنات وغيرها .ومن هذه البرامج (Microsoft Excel) ويُعرف والموازنات وغيرها .ومن هذه البرامج (Microsoft Excel) وبرنامج (Lotus123 وأخيراً برنامج ...) والموازنات وغيرها .ومن هذه البرامج مالية ثم تطورت إلى برامج مالية ومحاسبية خاصة بأجراء الحسابات المالية كإعداد الرواتب والموازنات وغيرها .ومن هذه البرامج (Microsoft Excel) ويُعرف والموازنات وغيرها .ومن هذه البرامج (مع الموازية والموازنات وغيرام ...) وأخيراً برنامج ...

اصدرت شركة Microsoft حتى الان 13نسخة لبرنامج Excel اخرهم نسخة 2019 التي اصدرت رسميا في اكتوبر 2018

(Excel2, Exce3, Excel4, Excel5, Excel 95, Excel97, Excel2000, Excel2003 Excel2007, Excel2010, Excel2013, Excel2016)

|                                                                                                    | ÷.                                                                                                    | ¢ .                   | ۰ \$           | Ţ٠                                     | Ŧ                     |                                                                                             |        |                           |                                                                    | Book1 - Ex  | cel                |                                           |                         |            | őμ         |                                  | Ó                                       | <b>a</b> -         |              | X     |
|----------------------------------------------------------------------------------------------------|----------------------------------------------------------------------------------------------------|-----------------------|----------------|----------------------------------------|-----------------------|---------------------------------------------------------------------------------------------|--------|---------------------------|--------------------------------------------------------------------|-------------|--------------------|-------------------------------------------|-------------------------|------------|------------|----------------------------------|-----------------------------------------|--------------------|--------------|-------|
| File                                                                                                    | Hon                                                                                                    | ne Inse               | rt Page        | e Layout                               | Formulas              | Data Revie                                                                                  | w View | Developer                 | 🖓 Tell me                                                          | what you wa | ant to do          |                                           |                         |            |            |                                  |                                         | lan K              | night 🗛      | Share |
| Paste                                                                                                    | K         Cut           Image: Copy         Image: Copy           Image: Clipboard         Image: Clipboard | *<br>it Painter<br>r⊊ | Calibri<br>B I | ▼ 11<br><u>U</u> -   <u></u> +<br>Font | • A A<br>• <u>A</u> • |                                                                                             | ≫ -    | Wrap Text<br>Merge & Cent | Gener<br>er + \$ + 1                                               | al<br>%     | Conditi<br>Formatt | ∉<br>onal Format<br>ing ∗ Table<br>Styles | t as Cell<br>• Styles • | Insert Del | ete Format | ∑ AutoSur<br>↓ Fill +<br>Clear + | n * Av<br>Sort &<br>Filter *<br>Editing | Find &<br>Select • |              | ^     |
| A1                                                                                                    |                                                                                                    | •                     | XV             | f <sub>x</sub>                         |                       |                                                                                             |        |                           |                                                                    |             |                    |                                           |                         |            |            |                                  |                                         |                    |              | ¥     |
| 1           2           3           4           5           6           7           8           9           10           11           12           13           14           15           16           17 | A                                                                                                    | В                     | C              |                                        | ) E<br>               | F<br>F<br>F<br>F<br>F<br>F<br>F<br>F<br>F<br>F<br>F<br>F<br>F<br>F<br>F<br>F<br>F<br>F<br>F | G<br>  | H<br>                     | I<br>-<br>-<br>-<br>-<br>-<br>-<br>-<br>-<br>-<br>-<br>-<br>-<br>- | J           | K                  | L                                         | M                       | N          |            | P                                | Q                                       | R                  | S            |       |
| 18<br>19<br>20<br>21<br>22                                                                                                    | → S                                                                                                    | heet1                 | ÷              |                                        |                       |                                                                                             |        |                           |                                                                    |             |                    | : (                                       |                         |            |            |                                  |                                         |                    |              | •     |
| Ready                                                                                                    | -                                                                                                    |                       |                |                                        |                       |                                                                                             |        |                           |                                                                    |             |                    |                                           |                         |            |            |                                  |                                         | -                  | +            | 100%  |
|                                                                                                    |                                                                                                    |                       |                |                                        |                       |                                                                                             |        |                           |                                                                    |             |                    |                                           |                         |            |            |                                  |                                         | Pa                 | g e <b>2</b> | -     |

### فتح البرنامج:

 عند فتح ملف عمل جديد على برنامج Excel في الاصدارات الحديثة 2016 و 2019 مثلا يظهر لك كما الشكل التالي اذا اردت ان تبدأ العمل بفتح ملف جديد فعليك بالضغط على الامر Workbook Blank ملف عمل فارغ وستلاحظ ان هناك مجموعة من ملفات العمل الجاهزة للاستخدام بمجرد تحميلها بجوار هذا الامر او الامر Recent الذي يظر لك اخر مجموعة من ملفات العمل التي تم استخدامها مؤخرا:

| Excel     | Good evening                                                                                   | Excel            |                                | eslam säied ES                 | 0 8 ? - 0                   |
|-----------|------------------------------------------------------------------------------------------------|------------------|--------------------------------|--------------------------------|-----------------------------|
| ₩<br>Home | Get started with<br>Formulas                                                                   | Take a tour      | Make your first<br>Pivot Table | Get more out of<br>PivotTables | Going beyond<br>Pie charts  |
| New       | Blank workbook Formula tutorial                                                                | Welcome to Excel | PivotTable tutorial            | Get more out of Pivot          | Beyond pie charts tut       |
| New       | Recent Pinned                                                                                  |                  |                                |                                | More templates $ ightarrow$ |
|           | 🕒 Name                                                                                         |                  |                                | Date modified                  |                             |
| Open      | Excel for Accounting mahmoud Araby<br>Desktop                                                  |                  |                                | Yesterday at 5:39              | PM                          |
| History   | Count functions<br>D: » Excel » Ad Excel Training » Next Course » session 3                    |                  |                                | Wed at 4:11 PM                 |                             |
|           | محتوى المحاضرة الاولى المحاضرة الاولى D: » Excel » Ad Excel Training » Next Course » session 1 |                  |                                | Mon at 11:31 PM                |                             |
| Account   | من الدوال الصفيفيه<br>D: » Excel » Ad Excel Training » Next Course » session 3                 |                  |                                | September 2                    |                             |
| Feedback  | المحاضرة االثانية<br>D: » Excel » Ad Excel Training » Next Course » session 2                  |                  |                                | 🖈 September 2                  | Ş                           |
| Options   | Data Validation<br>D: » Excel » Ad Excel Training » Next Course » session 5                    |                  |                                | September 2                    |                             |

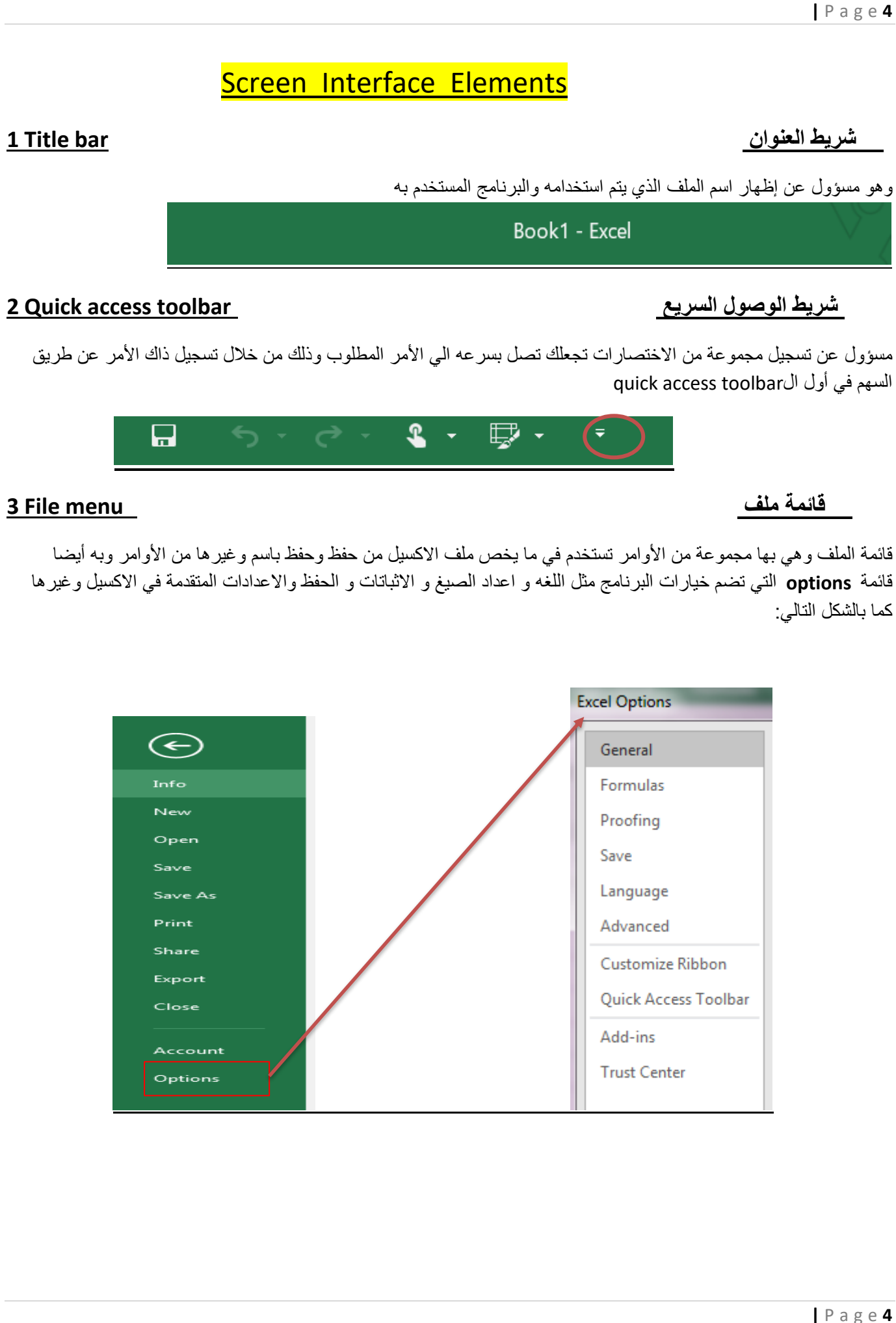

#### الشريط المنزلق او شريط التبويب

#### 4 Ribbon bar

و هو يتكون من مجموعة من التبويبات (tabs) تبدأ من تبويب home وتنتهي عند view او تبويب بعده (حسب الاستخدام يمكن إضافة تبويب وتسجيل به مجموعة من المهام)

كل تبويب من الشريط المنزلق به مجموعه من الgroups تسمى كل مجموعه باسم معين يوصف استخدام الوظائف التي بداخلها... مثلا clipboard : مسؤول عن النسخ والقص واللصق (copy, cut, paste) وأيضا الpainter format التي تنسخ ما بداخل الخلفيه من formatمثل الدمج والجدول ولون الخلايا نفسها.

| Home  | Insert                                               | Page Layout                                                                 | Formulas | Data  | Review                        | View    | Developer                              | $\bigcirc$ Tell me what  | t you want to do                                                              |
|-------|------------------------------------------------------|-----------------------------------------------------------------------------|----------|-------|-------------------------------|---------|----------------------------------------|--------------------------|-------------------------------------------------------------------------------|
| Paste | X Cut<br>E Copy ▼<br>✓ Format Painter<br>Clipboard 5 | Arial     ▼     14     ▼       B     I     U     ▼     III     ▼       Font |          | · ► ► | Wrap Text<br>Merge & Center * | General | Conditional Format<br>Formatting Table | as Cell<br>Cell<br>Cells | ∑ AutoSum ~ A<br>Fill Z<br>Clear × Sof & Find &<br>Fillex Select ×<br>Editing |

جروب font وبه كل مايخص الخط من لون وفور مه وحجم الخط به أيضا أمر عمل الجداول Borders

جروب Alignment وهو مسؤول عن تنسبق الخلايا ومحتواها (زي ابدا كتابه من الخليه من أي اتجاه في

المنتصف أو من الشمال او من اليمن).. به أيضا امر لدمج الخلايا مع بعضها سواء خليتين أو أكثر (Merge and center)

و هكذا في كل تبويب يقسم لجروبات بنفس الطريقه السابقه.

#### منطقة العمل

#### 5 Working Area

منطقة العمل وهي تتكون من مجموعة من الاعمده (Columns) تظهر بالحروف الانجليزيه ومجموعة من الصفوف (Rows)تظهر بالأرقام.. تقاطع كل صف مع عمود ينتج خلية (Cell) تظهر اسم الخليه في Name Box في أعلى يسار ورقه العمل مسؤل أيضا عن التنقل بين الخلايا عن طريق كتابة اسم الخليه المراد التنقل إليها فيها وضغط ع زر الانتر كما يستخدم في تعريف الخلايا او النطاقات باسماء معينة Defined Names

الجانب الأخر من ال Name Box شريط يسمى ال Formula bar وهو مسؤول عن إظهار محتوى الخليه سواء كان المحتوى قيمة حرفيه أو حسابيه أو داله أو معادله (هناك فرق بين الداله والمعادله ذكرناه في المحاضره... الداله جزء من الاكسيل تستخدم فيما يخدم عملك (عدد دوال الاكسيل 468 داله) ام المعادلات فهي الجمع أو الطرح أو الضرب أو القسمه او مزيج منهم في معادله واحده.. تبدأ المعادله في الاكسيل ب = ثم تحدي الخلايا ثم علامة المعادله المطوبه ثمEnter

ما بين الname box وال formula bar علامه (fx) و هي insert function إدخال الدوال (فيه طريقة تانيه لإدخال الدالة و هي البحث عنها عن طريق اضافة = في الخلية المطلوب عمل الداله بها ثم ابحث عنها بأول كام حرف فيها ثم ثم فتح الداله بضغطتين كليك شمال واستخدامها وفصل مابين مطالب الداله كومة(,) حرف الواو أو سيمي كولون(;) حرف الكاف ثم قفل الأقواس قبل تسجيل الدالة.

|   |             |         | $\frown$ |             |
|---|-------------|---------|----------|-------------|
| F | 17 Name Box | <br>X V | $f_{x}$  | Formula Bar |
|   |             |         | $\cup$   |             |

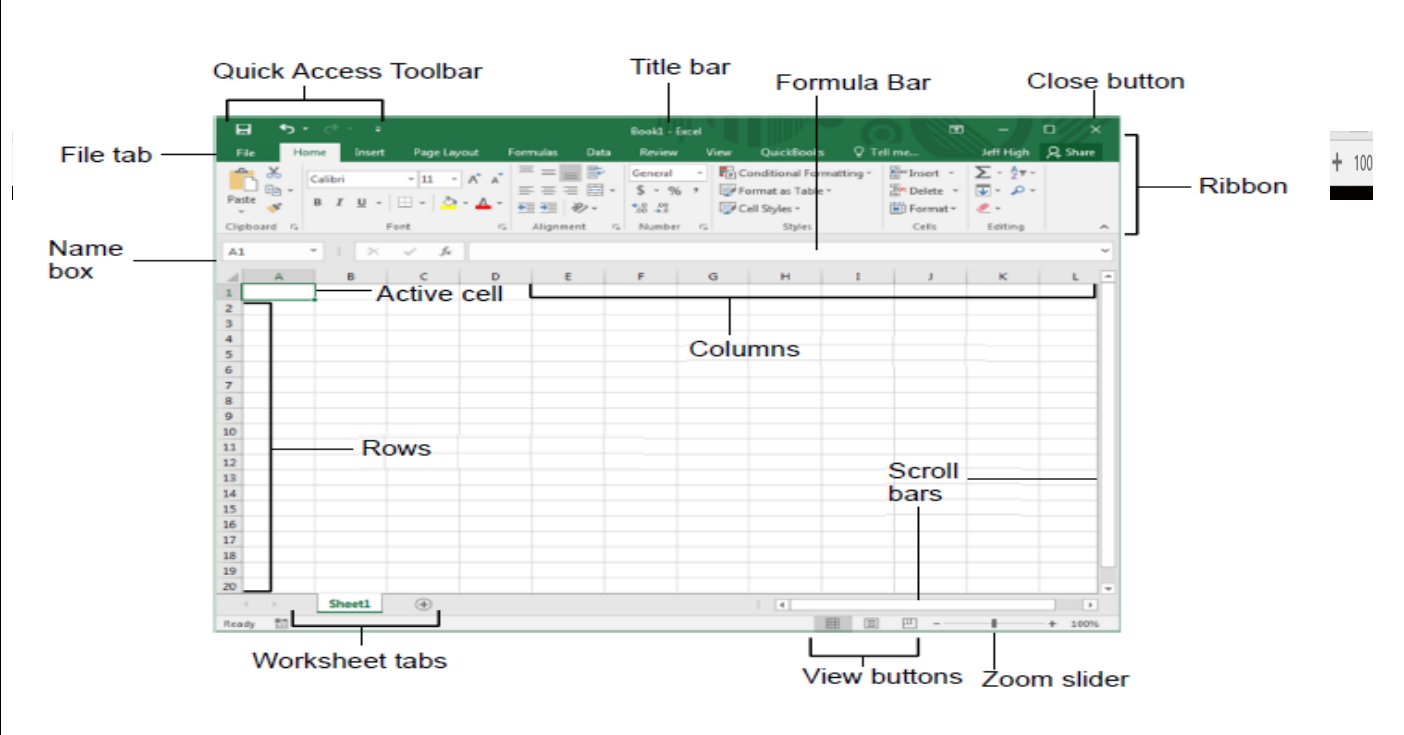

#### <u>6 Status bar</u>

شريط الحاله و هو مسؤولعرض ورثة العمل اما قي حالة تكبير الشيت وتصغيره(zoom in and zoom out) او اعداد الشيت للطباعه كما يمكن اضافة اشهر دوال الاكسيل فيه وتظهر لك في حالة تحديدك نطاق معين من الخلايا به بعق الارقم فيعطيك حسب اختارك نتيجة ذلك النطاق دون الحاجه الى اجراءها يدويا

|       | 18519            | 10038     | 16748      |            |             |        |
|-------|------------------|-----------|------------|------------|-------------|--------|
|       | 16353            | 14330     | 15584      |            |             |        |
|       | 13965            | 10562     | 19743      |            |             |        |
|       | 12949            | 13631     | 13310      |            |             |        |
|       | 13247            | 17826     | 18433      |            |             |        |
|       | 14860            | 16554     | 13784      |            |             |        |
|       | 19349            | 10574     | 11844      |            |             |        |
|       | 10119            | 15458     | 16598      |            |             |        |
|       | 19470            | 18621     | 18287      |            |             |        |
|       | 18188            | 15264     | 12274      |            |             |        |
|       | 13283            | 14497     | 14759      |            |             |        |
|       | 18569            | 17020     | 16362      |            |             |        |
|       | 15561            | 19456     | 15280      |            |             |        |
|       | 17989            | 10003     | 12766      |            |             |        |
|       | 11440            | 13337     | 12250      |            |             |        |
|       |                  |           | _          |            |             |        |
|       |                  |           |            |            |             |        |
|       |                  |           |            |            | 1111        |        |
| Avera | age: 15090.08889 | Count: 45 | Min: 10003 | Max: 19743 | Sum: 679054 | 100% ( |

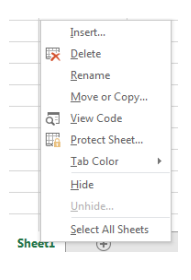

### Mouse Forms

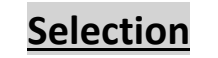

8 هذا الشكل مسؤول عن تحديد نطاق معين من الخلايا و هو يعتبر اول امر لأي ام مراد تنفيذه

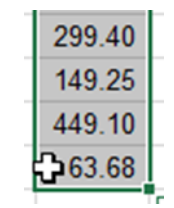

#### Autofill

هذا الشكل مسؤول عن نسخ محتوى الخليه او مجموعة الخلايا لاخر

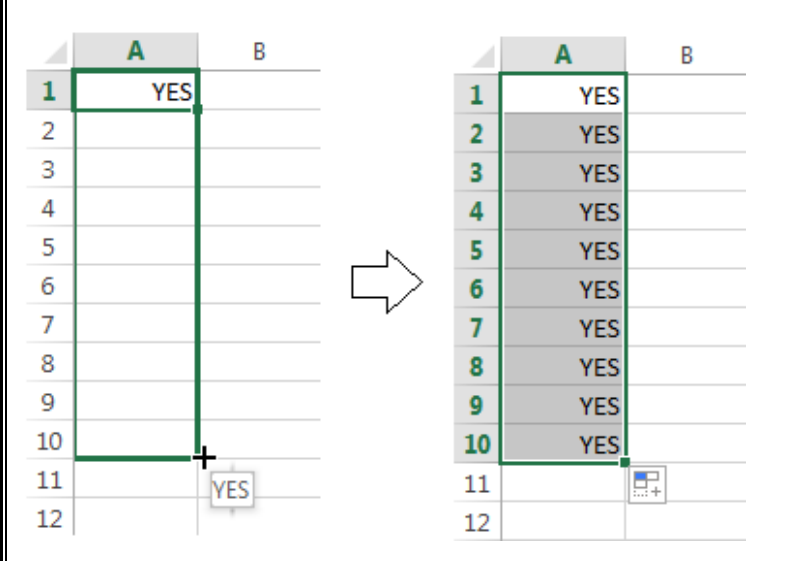

يستخدم ايضا في عمل تسلسل بالارقام وعمل قوائم بمجموعة من البنود وهذا الشكل كما ذكرنايظهر في مكان واحد وهو عند اسفل يمين الخليه

#### Move

هذا الشكل يستخدم في نقل محتوى الخليه او مجموعة الخلايا من مكان لاخر حسب الاستخدام وهذا الشكل يظهر على حدود الخليه المحدده او مجموعة الخلايا يمكنك ايضا اسيتخدامه في الاستبدال اذا استخدمت معه زر SHIFT.

| icense cype          | roduc |
|----------------------|-------|
| or Terminal Server   | 300   |
| Standard license 🌈   | 300   |
| standard license 人 🗟 | 300   |
| Standard license 🛛 🌱 | 300   |
| or Terminal Server   | 300   |

#### Column Width

هذا الشكل يستخدم في التحكم في حجم الاعمده وذلك لتكبير او تصغير الخلايا في العمود الواحد ليسع هذا المحتوى بالخلايا ,ويظهر بين

رؤوس الاعمده

| Fi   | ile Hon   | ne Insert     | Draw          | Page Layout            | Formulas               | Data                      | Review                            | View                | Develop | er Help  |
|------|-----------|---------------|---------------|------------------------|------------------------|---------------------------|-----------------------------------|---------------------|---------|----------|
|      | <b>*</b>  | Calibri       | <b>•</b> 11   | · A A                  | ===                    | ≫ <b>)</b> ¶ -            | ab Wr                             | ap Text             |         | General  |
| Pa   | ste       | ВІЦ           | •             | 🕭 - <u>A</u> -         | $\equiv \equiv \equiv$ | €≣ →≣                     | 🖽 Me                              | erge & Cen          | ter 👻   | \$ • % * |
| Clip | board 🗔   |               | Font          | G.                     |                        | Alignm                    | ent                               |                     | ra l    | Numb     |
| B1   |           |               | -             | ×                      | e                      |                           |                                   |                     |         |          |
|      | А         |               | в (           | ++ c                   | D                      | • : ×                     | √ fx                              |                     |         | 1        |
| 1    | قم الحساب | حساب          | اسم الح       |                        |                        |                           | в                                 |                     | + •     |          |
| 2    | · ·       | Fixed Asset   | بول الثابتة ي | الأم                   |                        | ب<br>Sinced As            | اسم الحسا                         | 10                  | _       |          |
| 2    |           | Dn Hand ia    | n alt änn     | -11.3. 13.11           |                        | Cash On Hand              | ول التابته sets<br>ذيئة - الصندوق | الاص<br>النقدية الخ | _       |          |
| 3    |           | Dir Hariu (39 | ىرىيە - «كىشە |                        |                        | Cash In B                 | ية في البنك ank                   | نقدر                |         |          |
| 4    |           | Cash In Ban   | ية في البنك k | نقد                    | _                      | Accounts F                | ین teceivable                     | المدينو             |         |          |
| 5    | 4         | counts Rec    | ين eivable    | المدين                 |                        | Prepaid Exper             | ن المقدمة nses                    | المصروفات           |         |          |
| 6    |           | aid Expense   | ت المقدمة و   | المصر وفاد             |                        | Accrued Reve              | مستحقة nues                       | الإيرادات ال        | _       |          |
| 7    |           | ed Revenue    | لمستحقة es    | الإيرادات ا            | -                      | Long term Loa<br>Accounts | لويلة الآجل ans<br>نون Payable :  | القروض ط<br>الداذ   |         |          |
|      |           | term Loans    | با بالمالحان  |                        |                        | Sales Tax Paya            | ة المبيعات ble                    | جاري ضريبا          |         |          |
| 8    |           | Loans         | عويته ارجن    | العروص ،               | So                     | cial Insurance Pay        | جتماعية able/                     | ناري التأمينات الإ  | *       |          |
| 9    | 8         | Accounts Pa   | ئنون ayable   | 1001                   |                        |                           |                                   |                     |         |          |
| 10   |           | Tax Payable   | بة المبيعات ا | ج <mark>اري ضري</mark> |                        |                           |                                   |                     |         |          |
|      |           |               |               |                        |                        |                           |                                   |                     |         |          |

#### <u>Row Height</u>

هذا الشكل هو نفس وظيفة الشكل السابق ولكن يستخدم في التحكم في حجم الصفوف حسب الاستخدام والحجم المراد تنفيذه ويظهر هذا الشكل بين رؤزس الصفوف

| E    | ਤੇ ਨਾ ੇ-   | <b>₩</b> =                   |                           |                |                                  |                                          |                      | Excel      | Accountin       | g - Excel         |             |
|------|------------|------------------------------|---------------------------|----------------|----------------------------------|------------------------------------------|----------------------|------------|-----------------|-------------------|-------------|
| Fi   | le Home    | Insert Draw                  | Page Layout               | Formulas       | Data                             | Review                                   | View                 | Developer  | Help            | Power Piv         | vot         |
| Pa   | ste 💉 B    | alibri • 14<br>I U •   · · · | • A A •                   |                | ≫ -   ►¶<br>F≣ <del>&gt;</del> ≣ | ▼ <sup>ab</sup> <sub>C</sub> Wra<br>E Me | ap Text<br>rge & Cen | Gen        | eral<br>• % *   | ▼<br>0.00.00      | Cor<br>Forn |
| Clip | board 🕞    | Font                         | r <u>a</u>                |                | Alignn                           | nent                                     |                      | r <u>s</u> | Number          | E.                |             |
| A1   |            | • :                          | $\times  \checkmark  f_x$ |                |                                  |                                          |                      |            |                 |                   |             |
| _    | Δ          |                              | B                         |                | _                                | C 🗖                                      | А                    |            | в               |                   |             |
|      | رقم الحساب |                              | اسم الحساب                |                | ļ                                |                                          | رقم الحساب           |            | م الحساب        | اس                |             |
| 2    | 1          | Fixe                         | ى الثابتة d Assets        | الأصول         |                                  | 2                                        | 1                    | Fix        | نابتة ed Assets | الأصول الا        |             |
| 3    | 2          | Cash On H                    | ية - الصندوق Hand         | النقدية الخزين |                                  | 12                                       | 2                    | Cash On    | الصندوق Hand    | النقدية الخزينة - |             |
| 4    | 3          | Casl                         | في البنك n In Bank        | نقدية و        | _                                |                                          |                      |            |                 |                   |             |
| 5    | 4          | Accou                        | ints Receivable           | المدينين       |                                  |                                          |                      |            |                 |                   |             |

### Down Arrow

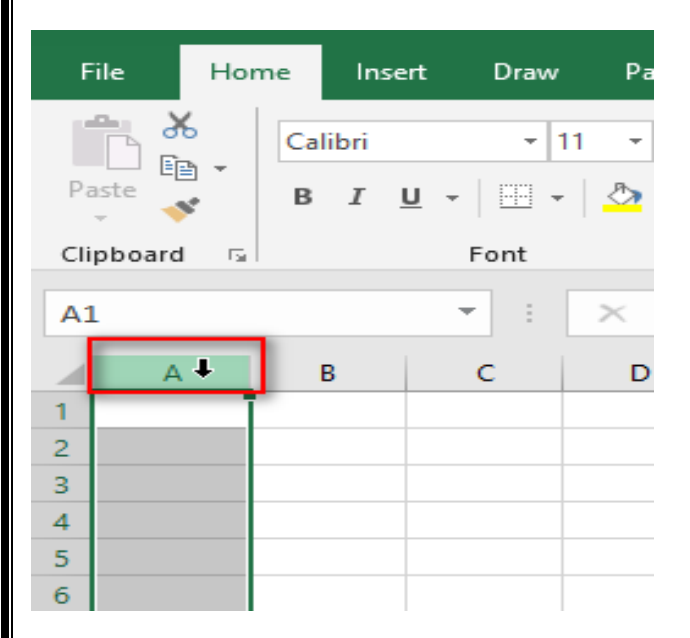

هذا الشكل يستخدم في تحديد عمود بالكامل.

### Left/Right Arrow

.

هذا الشكل يستخدم في تحديد صف بالكامل يظهر عكس الاتجاه في حالة توجيه الشيت من اليمين الى اليسار .

| File   | Но             | me      | Inse       | ert        | Draw | Page   | Layout |
|--------|----------------|---------|------------|------------|------|--------|--------|
| Paste  | ⊁<br>⊡⊇ -<br>≪ | Ca<br>B | libri<br>I | <u>u</u> - | - 1  | 11 • A | A -    |
| Clipbo | ard 🗔          |         |            | Fo         | ont  |        | E I    |
| A1     |                |         |            | -          | :    | ×      | / f    |
|        | А              |         | в          | C          | :    | D      |        |
| → [    |                |         |            |            |      |        |        |
| 2      |                |         |            |            |      |        |        |
| 3      |                |         |            |            |      |        |        |
| 4      |                |         |            |            |      |        |        |
|        |                |         |            |            |      |        |        |
|        |                |         |            |            |      |        |        |
|        |                |         |            |            |      |        |        |

# انواع المراجــع و الخلايا في الاكسيل

| G1 | L3        | -      | :     | $\times$ | ~ | $f_{\mathcal{K}}$ |      |             |      |   |
|----|-----------|--------|-------|----------|---|-------------------|------|-------------|------|---|
|    | А         |        | в     |          | С |                   | D    | E           | F    | G |
| 1  | =SUM(C1:  | C10    | 0) 🚽  |          |   |                   | Rela | ative Refer | ence |   |
| 2  |           |        |       |          |   |                   |      |             |      |   |
| З  | =SUM(\$D  | \$1:\$ | D\$10 | 0) 👞     |   |                   | Δhs  | olute Refer | ence |   |
| 4  |           |        |       |          |   |                   | ~~~  |             | ence |   |
| 5  | =SUM(E\$1 | :E\$   | 100)  |          |   |                   | M    | ived Refere | nce  |   |
| 6  |           |        |       |          |   |                   |      | incu nerere | nee  |   |
| 7  |           |        |       |          |   |                   |      |             |      |   |
| 8  |           |        |       |          |   |                   |      |             |      |   |
| 9  |           |        |       |          |   |                   |      |             |      |   |
| 10 |           |        |       |          |   |                   |      |             |      |   |

هناك خمس اشكال لم اجع الخلايا والنطاقات Cell and Range References وتفرق بينهم علامة \$ الدولار

المرجع النسبي (RELATIVE): مثال A1 عند نسخ الصيغة يتم تعديل الخلية او المرجع المرجع المطلق (ABSOLUTE): مثال A\$1\$ مرجع الخلية لا يتغير ابدا ويظل ثابت <u>المرجع المختلط (MIXED)</u>

صف مطلق (ROW ABSOLUTE): مثال A\$1 الصف يكون ثابت ويتغير العمود

عمود مطلق (COLUMN ABSOLUTE): مثال A1\$

المرجع المختلط و ليضا من الممكن ان يشمل كل الانواع السابقة: مثال (10.1\$\$4\$)

يمكن ادراج علامة \$ يدويا من خلال لوحة المفاتيح SHIFT+4 (4) اعلى لوحة المفاتيح او من خلال مفتاح الاختصار F4

#### P a g e **11**

المقصود هنا انه عند عمل اي معادلة حسابيه او دالة او اي صيغه أيا كان (الفرق بين الصيغه والنص ان النص يكتب عادي اما الصيغ فلابد ان تبدأ بعلامة = او @ او – او + و غالبا تكون البدايه بعلامة = ) فبعد ذلك اذا قمت بسحب او نسخ الخلية الموجود بها الصيغه فان النطاق المحدد يتغير

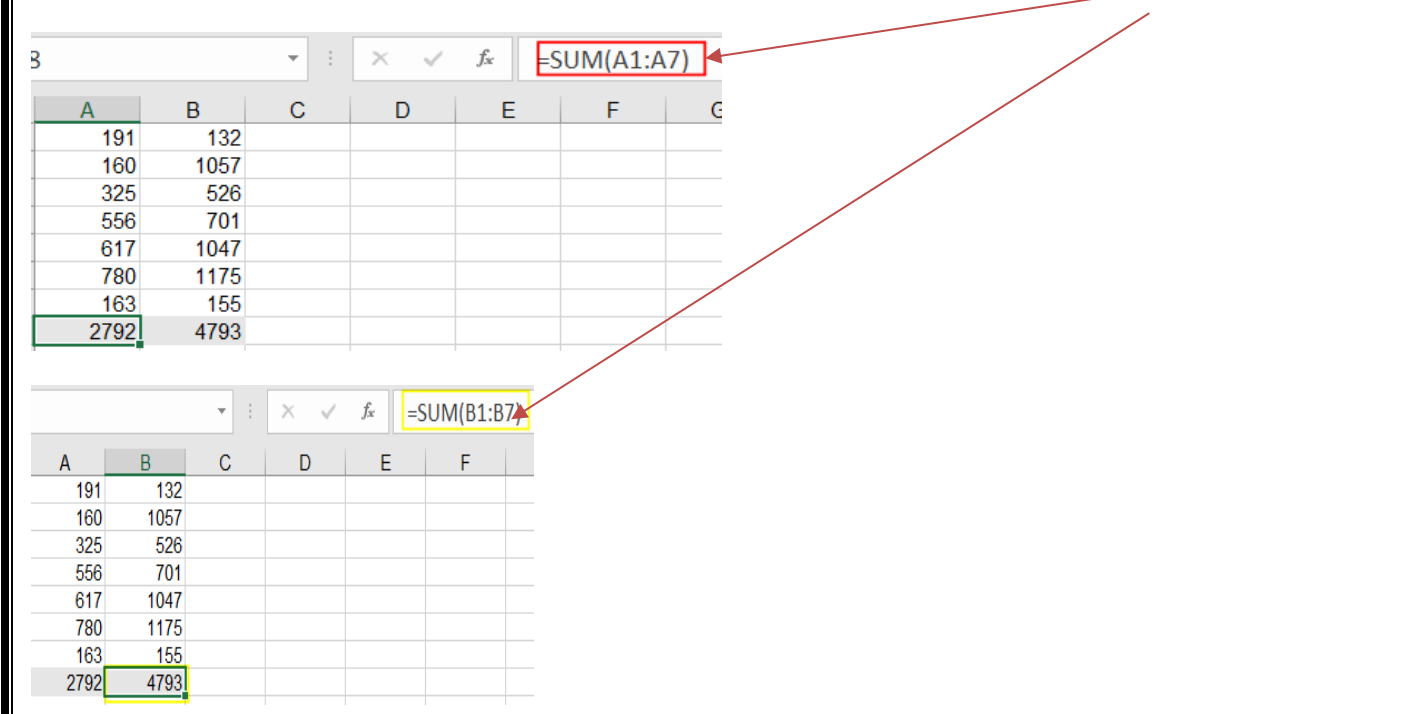

✓ اذا اردت الوصل لسعر البيع بعد الخصومات المتاحه للعملاء مع العلم ان نسب الخصم في صف والمبالغ في عمود :
 <u>ملحوظه :</u> استخدم علامات الضرب من خلال ازرار الكيبورد (\* / + -)

في الخلية C5 سوف نقوم بعماية ضرب للخلية C4 والخلية B5 وكن مع اعتبار ان مراجع وخلايا الاكسيل نسبية بطبيعتها او متغيرة

فاذا قمنا بنسخ المعادلة لباقي الخلايا في الجدول في كل مره تسحب المعادلة يتغير معك الصفوف والاعمدة سواء النسخ لاسفل او لليمين او لليسار ولكن : لابد هنا اذا اردنا ان نحافظ على الصفوف استخدام الصفوف المطلقة للخلية C4 لتصبح C4 والاعمدة المطلقة للخلية B5 لتصبح B5\$ وهنا مع نسخ المعادلة يكون عمود السعر ثابت ويتغير الصفوف وصف المناطق ثابت ويتغير الاسعار

كما هو موضح بالشكل التالي :

مثال

| File      | Home        | Insert               | Draw                        | Page Layout        | Formulas   | Data R     | leview View  | Develop  | er Help           | Power Pi                   | vot QuickBo                 | ooks Q                       | Tell me what you | want to do   |           |          |                       |
|-----------|-------------|----------------------|-----------------------------|--------------------|------------|------------|--------------|----------|-------------------|----------------------------|-----------------------------|------------------------------|------------------|--------------|-----------|----------|-----------------------|
| Past<br>v | Cali        | ibri<br>I <u>U</u> - | •  11<br>·   ⊞ •   <u>↓</u> | • A A •            |            | & •   •¶ • | 80 Wrap Text | Center 🔻 | General<br>\$ • % | ▼<br>0.00 0.00<br>0.00 0.0 | Conditional<br>Formatting ▼ | Format as Co<br>Table * Styl | ell Insert De    | elete Format | ∑ AutoSum | Sort & F | P<br>ind &<br>elect ▼ |
| Clipb     | oard 🕞      |                      | Font                        | G                  |            | Alignmer   | nt           | Fa       | Numb              | er 🖓                       | 2                           | ityles                       | c                | ells         |           | Editing  |                       |
| C5        |             |                      | • : >                       | ( √ f <sub>x</sub> | =C\$4*\$B  | 5          |              |          |                   |                            |                             |                              |                  |              |           |          |                       |
|           | А           | Г                    | В                           | С                  | D          | E          | F            | G        | Н                 | I.                         | J                           | K                            | L                | М            | N         | 0        |                       |
| 1         |             |                      |                             |                    |            |            |              |          |                   |                            |                             |                              |                  |              | 1.10%     |          |                       |
| 2         |             |                      |                             |                    | لناطق      | فصومات الم | نسبة         |          |                   |                            | \$A\$1                      |                              | إحدة F4          | مرةو         | بالكامل   | مطلق     |                       |
| 3         | الصنف       |                      | المناطق                     | القاهرة            | الاسكندرية | حلوان      | بورسعيد      | الجيزة   |                   |                            | <u> </u>                    |                              |                  |              |           |          | 4                     |
| 4         |             |                      | السعر                       | 25%                | 30%        | 10%        | 20%          | 15%      |                   |                            |                             |                              | -4               |              | تال       | i.       | 1                     |
| 5         | مروحة       |                      | 800                         | 200                | 240        | 80         | 160          | 120      |                   |                            | A\$1                        |                              | ين 14            | مر           | مطنق      | كتك      |                       |
| 6         | ثلاجة       |                      | 4200                        | 1050               | 1260       | 420        | 840          | 630      |                   |                            | _                           |                              |                  |              |           |          |                       |
| 7         | بوتاجاز     |                      | 3000                        | 750                | 900        | 300        | 600          | 450      |                   |                            |                             |                              |                  |              |           |          |                       |
| 8         | غسالة       |                      | 2900                        | 725                | 870        | 290        | 580          | 435      |                   |                            | \$A1                        |                              | رات F4           | 3            | مطلق      | عمه د    |                       |
| 9         | مكواة       |                      | 300                         | 75                 | 90         | 30         | 60           | 45       |                   |                            |                             |                              |                  |              | 0         | -        | Л                     |
| 10        | تلفاز       |                      | 3500                        | 875                | 1050       | 350        | 700          | 525      |                   |                            |                             | _                            |                  |              | _         |          |                       |
| 11        | سخان كهرياء | ω                    | 4000                        | 1000               | 1200       | 400        | 800          | 600      |                   |                            |                             |                              |                  |              |           |          |                       |
| 12        |             |                      |                             |                    |            |            |              |          |                   |                            |                             |                              |                  |              |           |          |                       |

### الله عمل CUSTOM LISTS

هي قائمة من البيانات يمكنك كمستخدم للاكسيل ان تسجلها داخل البرنامج لاستخدامها عن طريق كتابة عنصر واحد من القائمة وعمل نسخ له فيقوم بكتابة باقي القائمة. ✓ يمكنك اما عمل القائمة عن طريق كتابتها بنفسك من خلال list entries او تحديد نطاق معين من الخلايا ثم عمل import اعن اختيار الامر Import list from cells.

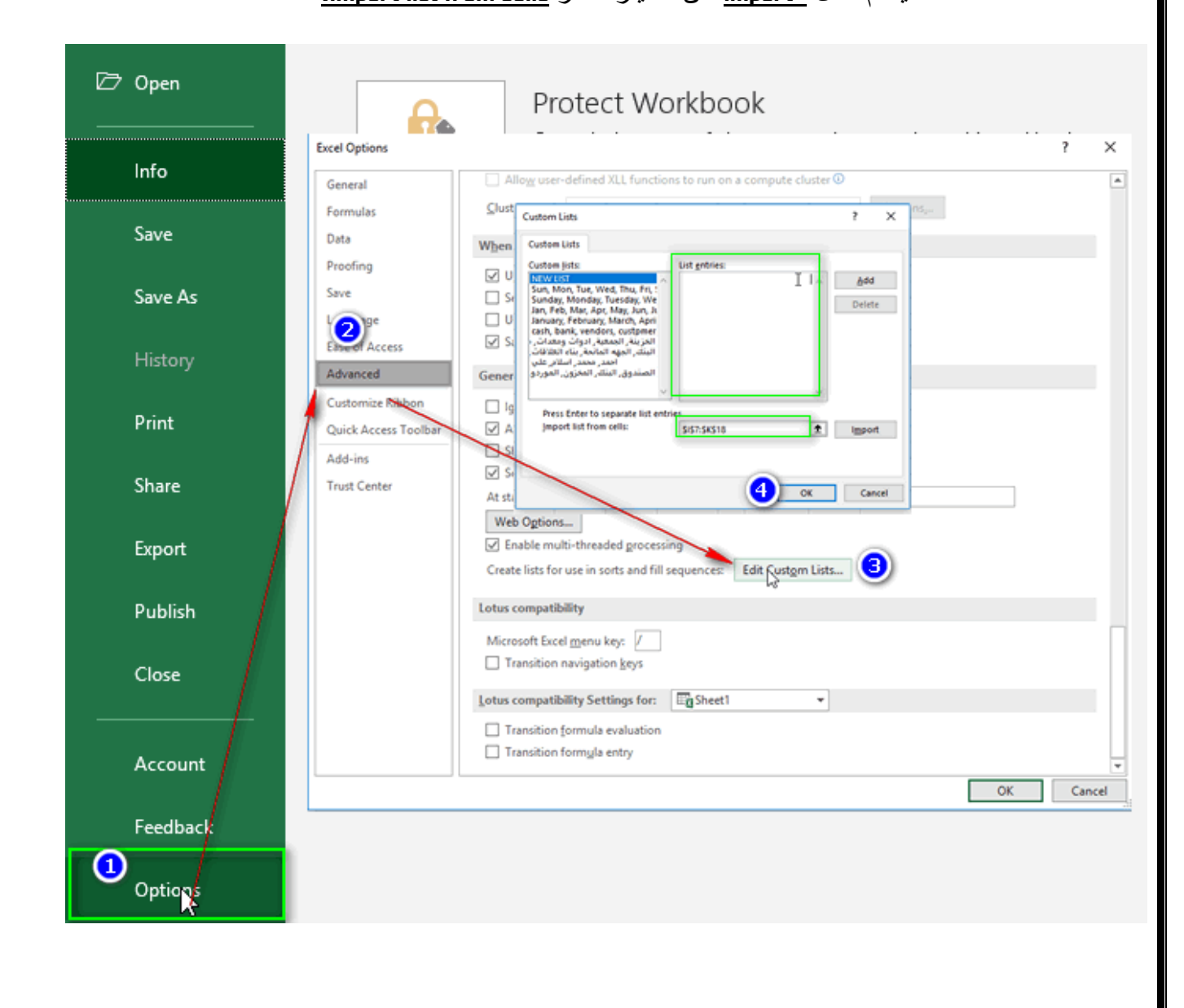

فعلى سبيل المثال اذا كتبت اسماء الشهور او ايام الاسبوع او الاختصارات الخاصه بهم وقمت بسحبها سوف يقوم الاكسيل بنسخ باقي الشهور او الايام:

| I.        | J   | К         | L   | м | N |
|-----------|-----|-----------|-----|---|---|
|           |     |           |     |   |   |
|           |     |           |     |   |   |
|           |     |           |     |   |   |
|           |     |           |     |   |   |
|           | 2   | 3         |     |   |   |
| January   | Jan | Saturday  |     |   |   |
| February  | Feb | Sunday    |     |   |   |
| March     | Mar | Monday    |     |   |   |
| April     | Apr | Tuesday   |     |   |   |
| May       | May | Wednesday |     |   |   |
| June      | Jun | Thursday  |     |   |   |
| July      | Jul | Friday    |     |   |   |
| August    | Aug | Saturday  |     |   |   |
| September | Sep | Sunday    |     |   |   |
| October   | Oct | Monday    |     |   |   |
| November  | Nov | Tuesday   |     |   |   |
| December  | Dec | Wednesday |     |   |   |
|           |     |           | 192 |   |   |

### فمن هنا يتيح لنا الاكسيل عمل مجموعة من القوائم المخصصة لك بشرط الاتتجاوز القائمة الواحدة عدد 255 حرف

### الدوال المستخدمة :

### **VLOOKUP:**

هذه الدالة تستخدم في البحث عن قيمة معينة من نطاق جدول بيانات بشرط ان تكون البيانات في الجدول في شكل اعمدة و البحث لابد ان يكون باستخدام القيمة الموجودة في العمود الاول من الجدول نقوم باستخدامها هنا في الحصول على اسماء الحسابات باستخدام ارقام كل حساب من شيت دليل الحسابات .

بدأنا في تصميم البرنامج المحاسبي بشيت سميناه (دليل الحسابات) ووضعنا به حسابات الشركة في جدول بيانات ولكل حساب في الجدول رقم مسلسل يبدأ من رقم 1 الى نهاية الحسابات كما بالشكل التالي :

| ŀ   | ਜ਼ ਙਾ ੇਾ                              | - <b></b>        |                 |             |          |                                        |          |                        |         |
|-----|---------------------------------------|------------------|-----------------|-------------|----------|----------------------------------------|----------|------------------------|---------|
| F   | ile Home                              | Insert           | Draw            | Page Layout | Formulas | ; Data                                 | Review   | View                   | Develop |
| Pa  | aste                                  | Calibri<br>B I U | - 11<br>-   ⊞ - | • A • •     |          | ≫ -   Þ<br>  <del>∈</del> ≣ <b>∋</b> ≣ | ı ≁ §p M | rap Text<br>erge & Cen | ter 👻   |
| Cli | pboard 🕞                              |                  | Font            | F2          |          | Aligi                                  | nment    |                        | Fail    |
| B2  | !                                     |                  | • E             | × ~ 1       | р<br>Ж   |                                        |          |                        |         |
|     | А                                     |                  | В               |             | с        | D                                      | E        | F                      | G       |
| 1   | رقم الحساب                            |                  | الحساب          | اسم         |          |                                        |          |                        |         |
| 2   | 1                                     |                  | صندوق           | վլ          |          |                                        |          |                        |         |
| з   | 2                                     |                  | البتك           |             |          |                                        |          |                        |         |
| 4   | 3                                     |                  | مخزون           | ال          |          |                                        |          |                        |         |
| 5   | 4                                     |                  | موردون          | ال          |          |                                        |          |                        |         |
| 6   | 5                                     |                  | دائنون          | Ji          |          |                                        |          |                        |         |
| 7   | 6                                     |                  | لعملاء          | 1           |          |                                        |          |                        |         |
| 8   | 7                                     |                  | مدينون          | JI          |          |                                        |          |                        |         |
| 9   | 8                                     |                  | ق القبض         | اورا        |          |                                        |          |                        |         |
| 10  | 9                                     |                  | اق الدفع        | اور         |          |                                        |          |                        |         |
| 11  | 10                                    |                  | مدينه اخرى      | ارصدة       | _        |                                        |          |                        |         |
| 12  | 11                                    |                  | دائنة اخرى      | ارصدة       | _        |                                        |          |                        |         |
| 13  | 12                                    |                  | ي الشركاء       | جارز        |          |                                        |          |                        |         |
| 14  | 13                                    |                  | م ع ا           |             |          |                                        |          |                        |         |
| 15  | 14                                    |                  | ف الاهلاك       | مصرو        |          |                                        |          |                        |         |
| 16  | 15                                    |                  | ع الاهلاك       | مجم         |          |                                        |          |                        |         |
| 17  | 16                                    |                  | ول الثابته      | الاص        |          |                                        |          |                        |         |
| 18  | 17                                    | -                | قصيرة الأجل     | قروض        | _        |                                        |          |                        |         |
| 19  | 18                                    | ل                | حت التحصي       | شیکات ت     |          |                                        |          |                        |         |
| 20  | 19                                    | _                | ں المال         | راه         |          |                                        |          |                        |         |
| 21  | 20                                    |                  | مبيعات          | <u>ال</u>   | -        |                                        |          |                        |         |
| 22  | 21                                    |                  | شتريات          | الم         |          |                                        |          |                        |         |
|     | • • • • • • • • • • • • • • • • • • • | Chart of /       | Accounts        | +           |          |                                        |          |                        |         |

(علما بان الحسابات تختلف من شركة لاخرى ومن نشاط لاخر)

| File Hom    | ne Insert Draw         | Page Layout | Formulas                     | Data                   | Review                | View                   | Developer       | Help                          | Power Pivo               | t Quid                  | ckBooks      | Q Tell ı                      | me what you w    | ant to do      |                               |        |
|-------------|------------------------|-------------|------------------------------|------------------------|-----------------------|------------------------|-----------------|-------------------------------|--------------------------|-------------------------|--------------|-------------------------------|------------------|----------------|-------------------------------|--------|
| Paste       | - 12<br>B I <u>U</u> → | • A • A     | = <sub>=   </sub><br>=  =  = | ≫ -   H<br>•= =        | - ep w                | rap Text<br>erge & Cer | Gen<br>ster     | eral<br>• % *                 | ▼<br>(+.0 00<br>(+.0 00) | Condition<br>Formatting | al Format    | as Cell                       | Insert Dele      | ete Format     | ∑ Auto<br>↓ Fill +<br>♦ Clear | Sum ▼  |
| Clipboard 🗔 | Font                   | 5           |                              | Alignn                 | nent                  |                        | 5               | Number                        | ra l                     |                         | Styles       |                               | Ce               | ls             |                               | Edi    |
| G5          | •                      | × ✓ fx      | =VLOOK                       | (UP(G4,'Ch             | hart of Ac            | counts'!\$             | A\$1:\$B\$51,2, | 0)                            |                          |                         |              |                               |                  |                |                               |        |
| В           | с                      |             | D                            | E                      | F                     | G                      | Н               | 1                             | J                        | К                       | L            | M                             | N                | 0              | Р                             |        |
| 1           |                        |             |                              |                        |                       |                        |                 |                               |                          |                         |              |                               |                  |                |                               |        |
| 2           |                        | 201         | ر يناير 9                    | ، عن شهر               | 'مريكية               | ومية الا               | الي             |                               |                          |                         |              |                               |                  |                |                               |        |
| 3           |                        |             |                              |                        |                       |                        |                 |                               |                          |                         |              |                               |                  |                |                               |        |
| 4           |                        |             |                              |                        |                       |                        | 1               |                               |                          |                         |              |                               |                  |                |                               |        |
| 5           |                        |             | مالي                         | الاج                   |                       | \$B\$51,               | 2,0)            | ~                             |                          |                         |              |                               |                  |                |                               |        |
| 6           | البيان                 |             | دائن                         | مدين                   | التحقق                | دائن                   | مدين            |                               |                          |                         |              |                               |                  |                |                               |        |
| 7           |                        |             |                              |                        |                       |                        |                 |                               | 1                        |                         |              |                               |                  |                |                               | ~      |
| 8           |                        |             |                              |                        |                       |                        | Function        | Argumen                       | ts                       |                         |              |                               |                  |                | ſ                             | ×      |
| 9           |                        | -           |                              |                        |                       |                        |                 | JP                            |                          |                         |              |                               |                  |                |                               |        |
| 10          |                        |             |                              | 2                      |                       |                        |                 | Look                          | up_value G               | 4                       |              | Ť                             | = 1              |                |                               |        |
| 11          | 1                      | م الحساب    | ب رق                         | مم الحساب              |                       |                        |                 | Ta                            | ble arrav                | hart of Acc             | ounts'ISAS1  | 1:58551                       | ۔<br>= {"مسم"} = | رقم الحسار     |                               |        |
| 12          | 3                      | 3           | 2                            |                        | البنك                 |                        |                 | Col in                        | dex num 2                |                         |              | <b>•</b>                      | = 2              | 1.1            |                               |        |
| 13          | 5                      | 5           | 4                            | ے<br>د                 | الموردون              |                        |                 | Dama                          |                          | _                       |              |                               |                  |                |                               |        |
| 14          |                        | 7           | 6                            |                        | الدائلون<br>العملاء   |                        |                 | Kaliy                         |                          | _                       |              | 1                             | - TADL           |                |                               |        |
| 15          | 8                      | B<br>9      | 7<br>8                       | ن<br>نيخي              | المدينون<br>اوراق الة |                        | 1               |                               | 4h - 1-4h                |                         |              |                               | الصندوق" =       |                |                               |        |
| 16          | 1                      | 0           | 9<br>10                      | افع<br>بدینه اخری      | اوراق الد<br>ارصدة م  |                        | specify. E      | r a value in<br>Sy default, t | the leftmost (           | t be sorted             | in an ascen  | i then return<br>iding order. | s a value in the | same row tro   | om a colum                    | n you  |
| 17          | 1                      | 2           | 11                           | ائنة اخرى              | ارصدة د               |                        |                 |                               | Pange Io                 | okun isa                | logical valu | e: to find th                 | e closest match  | in the first c | olumn (sort                   | ted in |
| 18          | 1                      | 4           | 13                           |                        | 120                   |                        |                 |                               | Range_ro                 | asce                    | ending orde  | er) = TRUE o                  | omitted; find    | an exact mate  | h = FALSE.                    |        |
| 19          | 1                      | 6           | 14                           | ر الرهارك<br>لاهلاك    | مصروف<br>مجمع ال      |                        |                 |                               |                          |                         |              |                               |                  |                |                               |        |
| 20          | 1                      | 8           | 16<br>17                     | الثابته<br>قصيرة الأجل | الاصول<br>قروض آ      |                        | Formula         | rocult                        |                          |                         |              |                               |                  |                |                               |        |
| 21          | 1                      | 9           | سىل 18                       | تحت التحم<br>          | شيكات .               |                        | Formula         | esunt =                       | انطندور                  |                         |              |                               |                  |                |                               |        |
| 22          | لاحمال                 | JI          |                              |                        | _                     | 0                      | Help on t       | his functio                   | <u>on</u>                |                         |              |                               |                  | OK             | Cano                          | cel    |

✓ وسائط دالة Vlookup تكون كالتالي:

- Iookup value (القيمة المستخدمة في البحث): هي الخلية G4 التي تحتوي على رقم 1 و هو ترتيب اول حساب داخل الجدول.
  - 2. Table array (جدول البحث) :
  - هنا تقوم بتحديد جدول البحث و هوفي شيت دليل الحسابات. Col\_index\_Num (ترتيب العمود داخل جدول البحث) : رقم 2 يعني العمود الثاني الذي يحتوي على الحسابات.
  - اذا اردت التقريب لاقرب قيمة اكتب true او رقم 1 او لو اردت القيمة 4. Range lookup (نوع البحث) : نفسها فقط اكتب false او رقم 0 .

#### Page 17

استخدم بعدها auto fill للخلية ومعها الخلية التي بها رقم الحساب وباقي الجدول لاخره حتى تنسخ الشكل كله مرة واحده ... ينتج عن ذلك كل رقم يزيد يبحث عن الحساب برقمه في دليل الحسابات وبالتالي نكون حصلنا على جميع الحسابات مع ربط الخلايا ببعضها.

| Fi    | le       | Home | Insert                   | Draw   | Page Layout | Formulas   | ; Data         | Review     | View                    | Developer     | Help         | Power Pi      | vot Quick                 | Books                | 🔉 Tell n         | ne what you wa | ant to do |                                    |
|-------|----------|------|--------------------------|--------|-------------|------------|----------------|------------|-------------------------|---------------|--------------|---------------|---------------------------|----------------------|------------------|----------------|-----------|------------------------------------|
| Pa    | ► X<br>E | • Ca | alibri<br>3 I <u>U</u> - | • 12   | • A A       |            | &⁄ ► ►<br>==== | v r c v Wr | ap Text<br>erge & Cente | Ger<br>* * \$ | neral<br>▼%* | ▼<br>00.00.00 | Conditional<br>Formatting | Format as<br>Table • | Cell<br>Styles * | Insert Delet   | te Format | ∑ AutoSum<br>↓ Fill ~<br>♦ Clear ~ |
| Clip  | oboard   | G.   |                          | Font   | Gi i        |            | Aligr          | ment       |                         | G.            | Number       | Fa            |                           | Styles               |                  | Cell           | s         | E                                  |
| G4    |          |      |                          | • :    | t ~ X       | × 1        |                |            |                         |               |              |               |                           |                      |                  |                |           |                                    |
|       | В        |      |                          | с      |             | D          | E              | F          | G                       | Н             | 1            | J             | К                         | L                    | М                | N              | 0         | р                                  |
| 1 2 2 |          |      | $\geq$                   | -      | 201         | ِ يناير 19 | عن شهر         | لامريكية   | ليومية ا                |               | <            | $\leq$        | -                         |                      |                  |                |           |                                    |
| 4     |          |      |                          |        |             |            |                |            |                         | 1             |              | 2             |                           | 3                    |                  | 4              |           | 5                                  |
| 5     |          |      |                          |        |             | لل         | الاجه          |            | .وق                     | الصئا         | e            | البنك         | زون                       | المخز                | ن                | الموردور       | ون        | الدائ                              |
| 6     | ناريخ    | ונ   |                          | البيان |             | دائن       | مدين           | التحقق     | دائن                    | مدين          |              |               |                           |                      |                  |                |           |                                    |
| 7     |          |      |                          |        |             |            |                |            |                         |               |              |               |                           |                      |                  |                |           |                                    |
| 8     |          |      |                          |        |             |            |                |            |                         |               |              |               |                           |                      |                  |                |           |                                    |
| 9     |          |      |                          |        |             |            |                |            |                         |               |              |               |                           |                      |                  |                |           |                                    |
| 10    |          |      |                          |        |             |            |                |            |                         |               |              |               |                           |                      |                  |                |           |                                    |
| 11    |          |      |                          |        |             |            |                |            |                         |               |              | _             |                           |                      |                  |                |           |                                    |
| 12    |          |      |                          |        |             |            |                |            |                         |               |              |               |                           |                      |                  |                |           |                                    |
| 13    |          |      |                          |        |             | _          |                |            |                         |               |              |               |                           |                      |                  |                |           |                                    |

### **Sum Function:**

وهي تستخدم في جمع كل العمليات الحسابيه التي تتم في اليوميه الأمريكيه عن الشهر المحدد وهي تستخدم كما يلي:

| ثم الضغط علي | ) والبحث عن داله ( insert Function) (fx ) نقوم بالوقوف في المكان المراد الحصول علي ناتج الداله فيه i |
|--------------|----------------------------------------------------------------------------------------------------|
| 1            | للداله لباقي (Autofill ) وبعد ذلك نقوم بعمل ( ok ) ثم تحديد المدي المراد جمعه والضغط علي ( Sum       |
| الصندوق      | الخلايا المراد جمع باقى الحسابات بها                                                                 |
| مدين دانن    |                                                                                                    |
|              | Sum                                                                                                  |
|              |                                                                                                    |
|              | (ALT + =)                                                                                            |
|              |                                                                                                    |
|              | -                                                                                                    |
|              |                                                                                                    |
|              |                                                                                                    |
|              | •                                                                                                    |
|              | *                                                                                                    |
|              |                                                                                                    |
| SUM(G7:G19)  |                                                                                                    |
| 50m(07.015)  | L.                                                                                                   |
|              |                                                                                                    |
|              |                                                                                                    |
|              | P a g e <b>17</b>                                                                                    |
|              |                                                                                                    |

# **Sumif Function :**

| =SUMIF ( range , criteria                                 | , [sum_range]                        | )                                                       |               |                |              |             |
|-----------------------------------------------------------|--------------------------------------|---------------------------------------------------------|---------------|----------------|--------------|-------------|
| معين.                                                     | ي حال تحقق شرط ،                     | ها هنا لا تجمع إلا ف                                    | SUM إلا أن    | ائلة الدالة    | في من عا     | 9           |
| قه سيجمع قيمته المقابلة.                                  | ه معيار، في حال ئحق                  | خانات الذي سنحدد لا                                     | بو نطاق ال    | ر الشرط، وھ    | rang: نطاق   | je          |
|                                                           |                                      | ں يقوم بالجمع.                                          | حقفهحت        | عيار المراد ت  | criter: الم  | ia          |
| فها في حال تحقق المعيار.                                  | ىلى القيم المراد جمع                 | طاق الخانات الحاوية ء                                   | ىك، وھو ند    | : نطاق الجر    | sum_rang     | je          |
| لدائن ) وتستخدم كما يلى:                                  | الطرف المدين & الطرف                 | مها لجمع طرفي القيد ( ا                                 | نستخده        | ?              |              |             |
| Range                                                     | الحسابات                             | سف مدين ودائن في كل                                     | ، ( تحدید م   | رم بالبحث به   | لذي الذي نقو | <u>[]</u>   |
| <u>Criteria</u>                                           |                                      | يىن )                                                   | مد )          | حث             | ? محل الب    |             |
| <u>Sumrange</u>                                           | ، الحسابات به                        | الذي نقوم بوضع أرصده                                    | دي الاول و    | أول تحت الم    | ? المدي الأ  |             |
|                                                           |                                      | ېتە بزر F4                                              | لابد من تثب   | <u>ث</u> range | يد نطاق البح | بعد تحد     |
|                                                           | دول.                                 | يا لجمع باقي القيود بالجد<br>(يا لجمع باقي القيود بالجد | ً لباقي الخلا | لدالة ونسخها   | ، قم بسحب ا  | بعد ذلك     |
| الاجمائى البيان                                           | الصندوق                              | المنك                                                   | لاء           | العم           | ப்ப          | المذ        |
| الاسران دانن<br>0 G7:BV7                                  | مدين دانن                            | مدين دانن                                               | دانن          | مدين           | دانن         | مدين        |
| 0         0           Function Arguments         0        | _                                    | 2 ×                                                     | -             |                |              |             |
| SUMIF<br>Range SG56:SBV56                                 | ، ، "دانن"، "هدين"}   =              | ۔<br>آمدین"، "دانن"، "مدین"، "دانن"، "مدین              | -             |                |              |             |
| دين<br>Sum_range                                          | مدين" = مدين"<br>(0,0,0,0,0,0,0) = م | ,0,0,0,0,0,0,0,0,0,0,0,0,0,                             |               |                |              |             |
| Adds the cells specified by a given condition or criteria | = 0                                  |                                                         |               |                |              |             |
| Range is the range o                                      | f cells you want evaluated.          | -                                                       | -             |                |              |             |
| Formula result = 0                                        |                                      |                                                         | 0             | 0              | 0            | 0           |
| Help on this function                                     |                                      | OK Cancel                                               |               |                |              |             |
|                                                           |                                      |                                                         |               |                |              | - 10        |
|                                                           |                                      |                                                         |               |                | Pag          | e <b>18</b> |

| If all all all all all all all all all al                                                                                                    |                                      |                                           |                              |                                                                                                    |                                                                        |                                                                            |                                                                     |                                              |                       |
|----------------------------------------------------------------------------------------------------|--------------------------------------|-------------------------------------------|------------------------------|----------------------------------------------------------------------------------------------------|------------------------------------------------------------------------|----------------------------------------------------------------------------|---------------------------------------------------------------------|----------------------------------------------|-----------------------|
| ۱: Fi Tull I:         ان کار دول الاکسیل استخداما حیث تنج لله اختیار او تقییم شرط او اگر و اذا کان دندا (الشرط صحح)         ان تعدید اور تقییم شرع او اکثر النا کسیل استخداما حیث تنج لله اختیار او تقییم شرط او اگر و اذا کان دندا (الشرط صحح)         اندازی الفاد المطلب اختیار او تقییم شرع او اگر از النا کیزیم         اندازی الفاد المطلب اختیار الفاد المطلب اختیار الفاد الله المطلب اختیار الفاد المطلب اختیار الفاد المطلب اختیار الفاد المللب المطلب اختیار الفاد المللب المطلب اختیار الفاد الفاد المللب المطلب اختیار الفاد المللب المطلب اختیار الفاد المللب المطلب اختیار الفاد المللب المطلب اختیار المللب المطلب المللب الملب المللب المللب المللب المللب المللب المللب المللب المللب المللب المللب المللب المللب المللب المللب المللب الملب الملب المللب المللب                                                                                                    |                                      |                                           |                              |                                                                                                    |                                                                        | <u>بن</u>                                                                  | ختبر شرط مع                                                         | شكلها البسيط ت                               | الة IF في             |
| المعنوبين المعنوبين المعنوبي<br>المعنوبين المعنوبين المعن                                                                                                    |                                      |                                           |                              |                                                                                                    |                                                                        |                                                                            |                                                                     | الدالة IF:                                   | هنا يتم<br>خداه ما    |
| البنداذ، مي المربع الوتيم علي عامل المربع المالي المربع المربع المرمع المربع                                                                                                    | شرط صحيح)                            | ن هذا (الم                                | و اذا کا                     | ار او تقییم شرط او اکثر                                                                                                    | تتيح لك اختب                                                           | خداما حيث                                                                  | لاكسيل است                                                          | من اکثر دوال ا                               | معرفه                 |
| inction Arguments   inction Arguments ?     inction Arguments     inction Arguments   <                                                                                                    |                                      | نا اخر                                    | نفذ شي                       | ن الشرط خاطئ فأنها تن                                                                                                    | تحدده واذاكا                                                           | ثميء ما انت                                                                | رجع او تقيم ،                                                       | فأنها تعيد او ت                              | إذا كان               |
| Action arguments    Image: arguments       Image: arguments    Image: arguments       Image: arguments    Image: arguments    Image: arguments    Image: arguments    Image: arguments    Image: arguments    Image: arguments    Image: arguments    Image: arguments    Image: arguments    Image: arguments    Image: arguments    Image: arguments    Image: arguments     Image: arguments     Image: arguments  Image: arguments     Image: arguments  Image: arguments     Image: arguments     Image: arguments     Image: arguments Image: arguments     Image: arguments Image: arguments  Image: arguments  Image: arguments  Image: arguments  Image: arguments Image: arguments  Image: arguments  Image: arguments  Image: arguments  Image: arguments Image: arguments  Image: arguments  Image: arguments  Image: arguments Image: arguments  Image: arguments Image: arguments  Image: arguments Image: arguments  Image: arguments  Image: arguments Image: arguments  Image: arguments  Image: arguments Image: arguments Image: arguments  Image: arguments Image: arguments Image: arguments Image: arguments  Image: arguments  Image:                                                                                                    | Currentian Arrent                    |                                           | 1                            | l.                                                                                                    |                                                                        |                                                                            |                                                                     | 2 ~                                          | <u>فی آی</u><br>قرر ( |
| الاستراقا العلي المتلي التنجيني المرافل التنجيني المرافل المرافل المرافل المر                                                                                                    | -unction Argun                       | ients                                     |                              |                                                                                                    |                                                                        |                                                                            |                                                                     | . ^                                          | <u>۔ ا</u><br>مدین    |
| لغين<br>المويتر العلم<br>الا لم يتعقق الشرط (التنبية)<br>الا لم يتعقق الشرط (التنبية)<br>الا لم يتعقق الشرط (التنبية)<br>الدفلة whether a condition is met, and returns one value if TRUE, and another value if FALSE.<br>Logical_test is any value or expression that can be evaluated to TRUE or FALSE.<br>I ormula result =<br><u>eleo on this function</u><br><u>o o o o</u><br><u>o o o o o</u><br><u>o o o o o</u><br><u>o o o o o</u><br><u>o o o o o</u><br><u>o o o o o o o o o o o o o o o o o o o </u>                                                                                                    | IF                                   |                                           | _                            |                                                                                                    |                                                                        |                                                                            | طامب اختيار                                                         | الشرط الم                                    | دائن <mark>)</mark>   |
| Value, if, fuire       if       if<                                                                                                    | Lo                                   | gical_test                                |                              |                                                                                                    | <u> </u> =                                                             | ogical                                                                     |                                                                     |                                              | ما <u>ويين</u><br>خ   |
| الالور بالتفية       الدي ترتفق الشرط (الثنيجة)         hets whether a condition is met, and returns one value if TRUE, and another value if TRUE or TRUE or TRUE or TRUE or TRUE         ormula result =         tep on this function         OK         OK         <                                                                                                    | Val                                  | ue_if_true                                | _                            |                                                                                                    | <b>T</b> = a                                                           | بة) ייי                                                                    | الشرط (النتيج                                                       | اذا تحقق                                     | <u>عير</u>            |
| heks whether a condition is met, and returns one value if TRUE, and another value if FALSE.<br>ormula result =<br>tep on this function                                                                                                    | Valu                                 | ue_if_false                               |                              |                                                                                                    | <u> </u>                                                               | لنتيجة)                                                                    | قق الشرط (ا                                                         | اذا لم يتد                                   | 1                     |
| لمعند معند معند معند معند معند معند معند                                                                                                    | backs whather                        | a conditio                                | n is me                      | t and returns one value                                                                                                    | if TRUE and                                                            | another val                                                                | I FALSE                                                             | -,                                           |                       |
| Lugical, test is any value or expression that can be evaluated to ince of PALSE.         ormula result =         OK Cancel         OK Cancel         Diaxio di città interiori di città interiori di città interinteriori dinteriori dinteri di città interiori di città interior                                                                                                    | necks whether                        | a condicio                                | locies!                      | test is service to service                                                                                                    | n incor, and a                                                         | an be well                                                                 | ue II FALSE.                                                        | E or EALCE                                   |                       |
| orula result =<br>م م م الله function                                                                                                    |                                      |                                           | Logical                      | _test is any value or ex                                                                                                    | pression that (                                                        | can be eval                                                                | uated to IRU                                                        | E OF PALSE.                                  |                       |
|                                                                                                    |                                      |                                           |                              |                                                                                                    |                                                                        |                                                                            |                                                                     |                                              |                       |
| OK Cancel         فال من المعلية         OK Cancel         Jandie State         Jandie State         OK Cancel         OK Cancel                                                                                                    | ormula result -                      |                                           |                              |                                                                                                    |                                                                        |                                                                            |                                                                     |                                              |                       |
| Itel on this function       OK       Cancel         Cancel         Dawley         Automatic States         Automatic States         Cancel         Automatic States         Cancel         Automatic States         Automatic States         OK         Cancel         OK         OK         OK         OK         OK         OK         OK         OK         OK         OK         OK         OK         OK         OK         OK         OK         OK         OK         OK         OK         OK         OK         OK         OK         OK         OK         OK<                                                                                                    | ormula result -                      |                                           |                              |                                                                                                    |                                                                        | _                                                                          |                                                                     |                                              |                       |
| متساویین<br>دان مدین دانن مدین دانن الاتران<br>مدان مدین دانن مدین دانن الاتران<br>مدان مدین دانن مدین دانن الاتران<br>مدان مدین دانن مدین دانن الاتران<br>مدان مدین دانن الاتران<br>مدان مدین دانن مدین دانن<br>مدان مدین دانن مدین دانن<br>مدان مدین دانن مدین<br>مدان مدین دانن<br>مدان مدین دانن مدین<br>مدان مدین دانن<br>مدان مدین دانن<br>مدان مدین دانن مدین<br>مدان مدین دانن<br>مدان مدین دانن مدین<br>مدان مدین دانن مدین<br>مدان مدین دانن مدین<br>مدان مدین دانن مدین<br>مدان مدین دانن مدین<br>مدان مدین دانن مدین<br>مدان مدین دانن مدین<br>مدان مدین دانن مدین<br>مدان مدین دانن مدین<br>مدان مدین دانن مدین<br>مدان مدین<br>مدان مدین<br>مد | lelp on this fun                     | ction                                     |                              |                                                                                                    |                                                                        |                                                                            | OK                                                                  | Cancel                                       |                       |
| العلاء       العلاء       البتك       المتذوق       الاتزان       مدين       الاتزان       مدين       الاتزان       مدين       الاتزان       مدين       مدين                                                                                                    | 1                                    |                                           |                              | ماويين                                                                                                    | متس                                                                    |                                                                            |                                                                     | 1                                            | -                     |
| دائن       دائن                                                                                                    | الاجمالي                             |                                           |                              | الصندوق                                                                                                    | اى                                                                     | البة                                                                       | 5                                                                   | العملا                                       | i                     |
| 0       0       0         0       0       0         0       0       0         0       0       0         0       0       0         0       0       0         0       0       0         0       0       0         0       0       0         0       0       0         0       0       0         0       0       0         0       0       0         0       0       0         0       0       0         0       0       0         0       0       0         0       0       0         0       0       0         0       0       0         0       0       0         0       0       0         0       0       0         0       0       0         0       0       0         0       0       0         0       0       0         0       0       0         0       0       0    <                                                                                                    | ىدىن دانز                            | ان                                        | الاتز                        | مدين دانن                                                                                                    | دانن                                                                   | مدين                                                                       | دانن                                                                | مدين                                         | دانن                  |
| 0       0       0       0       0       0       0       0       0       0       0       0       0       0       0       0       0       0       0       0       0       0       0       0       0       0       0       0       0       0       0       0       0       0       0       0       0       0       0       0       0       0       0       0       0       0       0       0       0       0       0       0       0       0       0       0       0       0       0       0       0       0       0       0       0       0       0       0       0       0       0       0       0       0       0       0       0       0       0       0       0       0       0       0       0       0       0       0       0       0       0       0       0       0       0       0       0       0       0       0       0       0       0       0       0       0       0       0       0       0       0       0       0       0       0       0       0       0       0                                                                                                          | 0                                    | (غير 0                                    |                              |                                                                                                    |                                                                        |                                                                            |                                                                     |                                              |                       |
| 0       0         0       0         0       0         0       0         0       0         0       0         0       0         0       0         0       0         0       0         0       0         0       0         0       0         0       0         0       0         0       0         0       0         0       0         0       0         0       0         0       0         0       0         0       0         0       0         0       0         0       0         0       0         0       0         0       0         0       0         0       0         0       0         0       0         0       0         0       0         0       0         0       0         0       0                                                                                                            | 0                                    | 0                                         | Functi                       | on Arguments                                                                                                    | -                                                                      |                                                                            | -                                                                   |                                              | ? <mark>x</mark>      |
| 0       0         0       0         0       0         0       0         0       0         0       0         0       0         0       0         0       0         0       0         0       0         0       0         0       0         0       0         0       0         0       0         0       0         0       0         0       0         0       0         0       0         0       0         0       0         0       0         0       0         0       0         0       0         0       0         0       0         0       0         0       0         0       0         0       0         0       0         0       0         0       0         0       0         0       0                                                                                                            | 0                                    | 0                                         | IF                           | -                                                                                                    | -                                                                      |                                                                            | -                                                                   |                                              | _                     |
| 0       0         0       0         0       0         0       0         0       0         0       0         0       0         0       0         0       0         0       0         0       0         0       0         0       0         0       0         0       0         0       0         0       0         0       0         0       0         0       0         0       0         0       0         0       0         0       0         0       0         0       0         0       0         0       0         0       0         1       Help on this function         Itelp on this function       OK         0       0         0       0         0       0         0       0         0       0         0       0         0                                                                                                    | 0                                    | 0                                         |                              | Logical_test E7=E                                                                                                    | )7                                                                     | <b>I</b>                                                                   | = TRUE                                                              |                                              |                       |
| 0       0         0       0         0       0         0       0         0       0         0       0         0       0         0       0         0       0         0       0         0       0         0       0         0       0         0       0         0       0         0       0         0       0         0       0         0       0         0       0         0       0         0       0         0       0         0       0         0       0         0       0         0       0         0       0         0       0         0       0         0       0         0       0         0       0         0       0         0       0         0       0         0       0         0       0                                                                                                            | - 1                                  |                                           |                              | Value if true                                                                                                    |                                                                        |                                                                            | i - tost                                                            |                                              |                       |
| 0       0         0       0         0       0         0       0         0       0         0       0         0       0         0       0         0       0         0       0         0       0         0       0         0       0         0       0         0       0         0       0         0       0         0       0         0       0         0       0         0       0         0       0         0       0         0       0         0       0         0       0         0       0         0       0         0       0         0       0         0       0         0       0         0       0         0       0         0       0         0       0         0       0         0       0                                                                                                            | 0                                    | 0                                         | h                            | value_li_true                                                                                                    |                                                                        |                                                                            |                                                                     |                                              |                       |
| 0       0         0       0         0       0         0       0         0       0         0       0         0       0         0       0         0       0         Formula result = متن المالة function         OK       Cancel         OK       Cancel         P a g e 1                                                                                                    | 0                                    | 0                                         |                              | لمزن Value_if_false                                                                                                    |                                                                        | 📧 غير متزنا                                                                | ] =                                                                 |                                              |                       |
| 0       0         0       0         0       0         0       0         Formula result = مترن         Formula result = مترن         OK         Cancel         Note: Section of the section of the s                                                                                                    | 0<br>0<br>0                          | 0<br>0<br>0                               |                              | منزن Value_if_false                                                                                                    |                                                                        | 📧 غير متزنا                                                                | رن ال<br> =<br>                                                     |                                              |                       |
| 0       0         0       0         0       0         Help on this function       OK         Cancel         بعد ذلك قم بسحب الدالة ونسخها لباقى الخلايا لجمع باقى القيود بالجدول.         Page1                                                                                                    | 0<br>0<br>0<br>0                     | 0<br>0<br>0<br>0                          | Chec                         | مون Value_if_false                                                                                                    | t, and returns on                                                      | غير متزرًا 💽                                                               | يرن ي<br>=<br>[                                                     | alue if FALSE.                               |                       |
| 0       0       ••••••••••••••••••••••••••••••••••••                                                                                                    | 0<br>0<br>0<br>0<br>0                | 0<br>0<br>0<br>0<br>0                     | Chec                         | مون Value_if_false<br>ks whether a condition is me<br>Value_if_                                                                                        | t, and returns on<br><b>false</b> is the value<br>is returned          | غير متريا<br>e value if TRUI<br>e that is return<br>I.                     | يترن ي<br>= [<br>E, and another v<br>ned if Logical_te              | alue if FALSE.<br>st is FALSE. If omit       | tted, FALSE           |
| U       U       U       OK       Cancel         Help on this function       OK       Cancel         بعد ذلك قم بسحب الدالة ونسخها لباقى الخلايا لجمع باقى القيود بالجدول.         P a g e 1                                                                                                    | 0<br>0<br>0<br>0<br>0<br>0           | 0<br>0<br>0<br>0<br>0<br>0                | Chec                         | مون Value_if_false<br>Value_if_false<br>ks whether a condition is me<br>Value_if_                                                                      | t, and returns on<br><b>false</b> is the value<br>is returned          | غر حزرا ( الله فر فر فر فر فر<br>e value if TRUI<br>e that is return<br>l. | يعرن ي<br>= [<br>E, and another v<br>ned if Logical_te              | alue if FALSE.<br>st is FALSE. If omit       | tted, FALSE           |
| بعد ذلك قم بسحب الدالة ونسخها لباقى الخلايا لجمع باقى القيود بالجدول.<br>Page1                                                                                                    | 0<br>0<br>0<br>0<br>0<br>0<br>0      | 0<br>0<br>0<br>0<br>0<br>0<br>0           | Check                        | مترن Value_if_false<br>ks whether a condition is me<br>Value_if_<br>ula result = مترن                                                                  | t, and returns on<br><b>false</b> is the value<br>is returned          | غير متزنا 💽<br>e value if TRUI<br>e that is return<br>l.                   | يري ي<br>=<br>E, and another v<br>ned if Logical_te                 | alue if FALSE.<br>st is FALSE. If omit       | tted, FALSE           |
| بعد ذلك قم بسحب الدالة ونسخها لباقى الخلايا لجمع باقى القيود بالجدول.<br>Page 1                                                                                                    | 0<br>0<br>0<br>0<br>0<br>0<br>0<br>0 | 0<br>0<br>0<br>0<br>0<br>0<br>0<br>0<br>0 | Check                        | موزن Value_if_false<br>Value_if_false<br>ks whether a condition is me<br>Value_if_<br>ula result = متزن<br>on this function                            | t, and returns on<br><b>false</b> is the value<br>is returned          | فر متریا 💽<br>e value if TRUI<br>e that is return<br>I.                    | یری او<br>=<br>E, and another v<br>ned if Logical_te                | alue if FALSE.<br>st is FALSE. If omit       | tted, FALSE           |
| <u>بعد تلك تم بسبب (لدرمة وللسجه جلی (لمرح جلی جلی (مرح جلی ) مرح جلی (مرح جلی ) مرح جلی (مرح جلی )</u> Page1                                                                                                    |                                      | 0<br>0<br>0<br>0<br>0<br>0<br>0<br>0      | Check<br>Form                | موزن Value_if_false<br>Value_if_false<br>ks whether a condition is me<br>Value_if_<br>ula result = متزن<br>on this function                            | t, and returns on<br><b>false</b> is the value<br>is returned          | غير متزنا 💽<br>e value if TRUI<br>e that is return<br>l.                   | يري ي<br>=<br>E, and another v<br>ned if Logical_te                 | alue if FALSE.<br>st is FALSE. If omit<br>OK | tted, FALSE<br>Cancel |
| Page 1                                                                                                    |                                      | 0<br>0<br>0<br>0<br>0<br>0<br>0<br>0      | Check<br>Form<br>Help        | موزن Value_if_false<br>Value_if_false<br>ks whether a condition is me<br>Value_if_<br>ula result = متزن<br>on this function                            | t, and returns on<br>false is the value<br>is returned                 | فير متزيا<br>e value if TRUI<br>e that is return<br>I.                     | يعرى ي<br>=<br>= "متزن" =<br>E, and another v<br>ned if Logical_te  | alue if FALSE.<br>st is FALSE. If omit<br>OK | tted, FALSE<br>Cancel |
| Page 1                                                                                                    | 0<br>0<br>0<br>0<br>0<br>0<br>0      | 0<br>0<br>0<br>0<br>0<br>0<br>0           | Checl<br>Form<br><u>Help</u> | مزن Value_if_false<br>Value_if_false<br>ks whether a condition is me<br>Value_if_<br>ula result = متزن<br>on this function<br>الخلايا لجمع باقى القيود | t, and returns on<br>false is the value<br>is returned<br>ونسخها لباقى | فير حذنا<br>e value if TRUI<br>e that is return<br>l.<br>بسحب الدالة       | یرن ی<br>=<br>Tarition = ا<br>E, and another w<br>ned if Logical_te | alue if FALSE.<br>st is FALSE. If omit       | tted, FALSE<br>Cancel |
|                                                                                                    | 0<br>0<br>0<br>0<br>0<br>0<br>0      |                                           | Checl<br>Form<br><u>Help</u> | مزن Value_if_false<br>Value_if_false<br>ks whether a condition is me<br>Value_if_<br>ula result = متزن<br>on this function<br>الخلايا لجمع باقى القيود | t, and returns on<br>false is the value<br>is returned<br>ونسخها لباقی | غير متزنا<br>e value if TRUI<br>e that is return<br>l.<br>بسحب الدالة      | يرى ي<br>=<br>"متزن" =<br>E, and another v<br>ned if Logical_te     | ralue if FALSE.<br>st is FALSE. If omit      | tted, FALSE<br>Cancel |

| *       | - 11  |        |
|---------|-------|--------|
| لكي الي | الاجه | 1/22/1 |
| دانن    | مدين  |        |
| 0       | 0     | =E7=D7 |
| 0       | 0     | TRUE   |
| 0       | 0     | TRUE   |
| 0       | 0     | TRUE   |
| 0       | 0     | TRUE   |
| 0       | 0     | TRUE   |
| 0       | 0     | TRUE   |

وهناك أيضاً طريقه أخري لمعرفه ها القيد متزن أم لا وهو أن تقف في الخليه المراد تحقق الداله بها ثم الضغط علي علامه ( = ) ثم إدخال الشرط فقط وهو ( خليه المدين = خليه الدائن ) وهنا في هذه الحاله سوف يعطيك True في حاله تحقق الشرط و False في حاله عدم تحققه.

| Ρ | а | g | е | 21 |
|---|---|---|---|----|
|---|---|---|---|----|

|                                                                 |                  |                 |                   | <u>Co</u>    | nditional      | Formattir                    | ng                                                     |                                 |                                       |                          |
|-----------------------------------------------------------------|------------------|-----------------|-------------------|--------------|----------------|------------------------------|--------------------------------------------------------|---------------------------------|---------------------------------------|--------------------------|
| Conditional Form<br>Formatting ▼ Tal                            | natas<br>ble ▼ S | Cell<br>tyles ▼ | Insert Delete     | Format       | نضر مثلا       | ی لون معین<br>ن" باللون الاذ | <sup>م</sup> في الخليه ال <sub>ـ</sub><br>رِي على "متز | لى قيمة معينا<br>لايا التي تحتو | (يا التي تحتوي ع<br>هذا لتنسيق كل الخ | تنسيق الخا<br>نستخدمها و |
| <u>H</u> ighlight<br>≦>                                         | Cells R          | ules 🕨          | <u>G</u> reate    | r Than       | <u>تزن".</u>   | ي على "غير ہ                 | <li>إيا التي تحتوي</li>                                | وتنسيق الخلا                    | بتكرار الخطوات                        | قم بعد ذلك               |
| Top/Bott                                                        | om Rul           | es ⊧            | Less Th           | ian          |                |                              |                                                        |                                 |                                       |                          |
| <u>D</u> ata Bars                                               | 5                | •               | <u>B</u> etwee    | en           |                |                              |                                                        |                                 |                                       |                          |
| Color <u>S</u> ca                                               | les              | +               | Equal T           | o            |                |                              |                                                        |                                 |                                       |                          |
| Icon Sets                                                       | ;                | ÷               | ab Text th        | nat Contains |                |                              |                                                        |                                 |                                       |                          |
| <ul> <li><u>N</u>ew Rule</li> <li><u>C</u>lear Rules</li> </ul> |                  | +               | A Date            | Occurring    |                |                              |                                                        |                                 |                                       |                          |
| Manage <u>R</u> ul                                              | es               |                 | <u>D</u> uplica   | ate Values   |                |                              |                                                        |                                 |                                       |                          |
|                                                                 |                  |                 | <u>M</u> ore Rule | 25           |                |                              |                                                        |                                 |                                       |                          |
|                                                                 |                  | دوق             | الصن              | ك            | اللينا         | لاء                          | العد                                                   |                                 |                                       |                          |
| الاتران                                                         | ن                | دان             | مدين              | دانن         | مدين           | دانن                         | مدين                                                   |                                 |                                       |                          |
| متزن                                                            |                  |                 |                   |              |                |                              |                                                        | •                               |                                       |                          |
| متزن                                                            | <u> </u>         |                 |                   |              |                | G                            |                                                        |                                 |                                       |                          |
| Equal To                                                        |                  |                 | _                 |              |                |                              |                                                        |                                 |                                       |                          |
| Format cel                                                      | lls that         | are EQ          | UAL TO:           |              |                |                              |                                                        |                                 |                                       |                          |
|                                                                 |                  |                 | متزن              | with         | Green Fill wit | h Dark Green                 | Text 🗸                                                 |                                 |                                       |                          |
|                                                                 |                  |                 |                   |              | (              | ок                           | Cancel                                                 |                                 |                                       |                          |
|                                                                 |                  |                 |                   |              |                |                              |                                                        |                                 |                                       |                          |
|                                                                 |                  |                 |                   |              |                |                              |                                                        |                                 |                                       |                          |
|                                                                 |                  |                 |                   |              |                |                              |                                                        |                                 |                                       |                          |
|                                                                 |                  |                 |                   |              |                |                              |                                                        |                                 |                                       |                          |
|                                                                 |                  |                 |                   |              |                |                              |                                                        |                                 |                                       |                          |
|                                                                 |                  |                 |                   |              |                |                              |                                                        |                                 |                                       |                          |
|                                                                 |                  |                 |                   |              |                |                              |                                                        |                                 |                                       |                          |
|                                                                 |                  |                 |                   |              |                |                              |                                                        |                                 |                                       |                          |
|                                                                 |                  |                 |                   |              |                |                              |                                                        |                                 |                                       |                          |
|                                                                 |                  |                 |                   |              |                |                              |                                                        |                                 |                                       |                          |
|                                                                 |                  |                 |                   |              |                |                              |                                                        |                                 |                                       |                          |

#### الاستاذ العمام

بعد الأنتهاء من عمل دفتر اليوميه الأمريكيه عن شهر يناير من المفترض أن نقوم بعمل 11 شهر أخر (السنه الماليه ) ولكن علي الكسيل يتم عمل نسخ مطابقه لنفس الشيت وعندما تكتمل السنه الماليه يتم عمل شيت أخر نسخه من أي شهر ويسمي ( دفتر الأستاذ العام ) بنفس شكل أي شهر مع تغيير العنوان طبعاً داخل الشييت ومن ثم تعديل بعض التغييرات في الشيت حتي يصبح شكل الأستاذ العام المعروف والذي يتكون من شهور السنه الماليه بإجمالي كل شهر حتي تحصل في الأخر علي إجمالي ال 12 شهر أي ( السنه الماليه ) و

ويتم ذلك من خلال الدخول علي كل شيت من ال 12 شهروتحديد إجمالي هذا الشيت وعمل نسخ ( copy ) وتذهب الي الأستاذ العام وتعمل لصق بربط ( paste link ) وبالتالي نجمع ال 12 شهر سوف تحصل علي إجمالي أرصده الحسابات مدينه أو دائنه بالكامل.

| G         | н            | 1      | ፠        | Cu <u>t</u>                      | _ | L   | М    | N    | 0    |
|-----------|--------------|--------|----------|----------------------------------|---|-----|------|------|------|
|           |              |        | ۱.       | <u>С</u> ору                     |   |     |      |      |      |
| ىھر يناير | ة اليومية لل | الحركة | ĉ        | Paste Options:                   |   |     |      |      |      |
|           |              |        |          | ê) 📋                             |   |     |      |      |      |
| 1         | 1            |        |          | Dente Second                     |   |     | 4    | 1    |      |
| دوق       | الصد         |        |          | Paste <u>o</u> pecial            |   |     | نىن  | المذ | بته  |
| دانن      | مدين         | نن     | Ĵ        | Smart <u>L</u> ookup             |   | مدر | دانن | مدين | دانن |
|           |              |        |          | Insert                           |   |     |      |      |      |
|           |              |        |          | <u>D</u> elete                   |   |     |      |      |      |
|           |              | -      |          | Clear Co <u>n</u> tents          |   |     |      |      |      |
|           |              |        | ۶        | <u>Q</u> uick Analysis           |   |     |      |      |      |
|           |              |        |          | Filt <u>e</u> r                  | ⊬ |     |      |      |      |
|           |              |        |          | S <u>o</u> rt                    | ⊬ |     |      |      |      |
|           |              |        | ţ        | Insert Co <u>m</u> ment          |   |     |      |      |      |
|           |              |        | e-<br>0- | <u>F</u> ormat Cells             |   |     |      |      |      |
|           |              |        |          | Pic <u>k</u> From Drop-down List |   |     |      |      |      |
|           |              |        |          | Define N <u>a</u> me             |   |     |      |      |      |
| 0         | 0            | 0      | 8        | Hyperl <u>i</u> nk               |   | D   | 0    | 0    | 0    |

| 0 | 0       | 0          | 0       | 0       | 0 | 0 | 0 | <u> </u> | 0 |   |
|---|---------|------------|---------|---------|---|---|---|----------|---|---|
| 0 | Paste O | ptions:    |         | 0       | 0 | 0 | 0 | 0        | 0 | 0 |
|   | م م     | <u>e</u> . |         |         |   |   |   |          |   |   |
|   | 12      |            | 2       |         |   |   |   |          |   |   |
|   |         |            |         |         |   |   |   |          |   |   |
|   |         |            | Paste L | ink (N) |   |   |   |          |   |   |

#### <u>ميزان المراجعه:</u>

يتم تجهيز ميزان المراجعه بالشكل المعروف عنه ( **الأرصده خلال الفتره – الأرصده الختاميه – أسم الحسابات )** ثم بعد ذلك يتم نسخ الحسابات من القائمه الرئيسيه وإضافتها بالميز ان تحت بند أسم الحسابات لإضافه الأرصده خلال الفتره من الأستاذ العام الى ميزان المراجعه هناك طريقتين :- <u>الطريقة الأولى:</u> هي عمل ( copy ) لكل طرفين حساب ثم ( paste link ) لهذا الحساب في ميزان المراجعه تحت بند الأرصده خلال الفتره الطريقة الثانية ( الأدق ) : نستخدم دالتين " Index – Match " · بالنسبة للدائن: نقوم بفتح داله Index في الخليه المر اد عمل الداله بها و هي ( تحت الدائن في أول حساب . {الصندوق ) ثم البحث عن الداله وفتحها ونقوم بطلب ثلاثه بنود وهم : - ( و هو إجماليات دفتر الأستاذ العام الأرصده خلال الفتره Array ونشبت هذا المدى ب F4 " \$" نكتب رقم الصف 1 او نتركه فارغ لان المدى عبارة عن صف واحد Row num: ( نقوم بفتح داله Match للبحث عن الأعمده في المدي الذي يتم تحديده مسبقاً ( Array ) column num Match Look up value : تحديد الخلية التي تحوى على الحساب الأول في ميز إن المراجعه وليكن الخلية A7 ( الصندوق ). Lookuparray تحديد رؤوس الحسابات الموجوده في دفتر الاستاذ العام وتثبيته ب F4 <u>Aatch type</u> تقوم باضافه 0 و هي ال exact match بمعنى القيمه ذاتها ثم قفل الأقواس مرتبن ثم enter لتسجيل الداله.

Page 24

| 7       | - الاستاذ العام';MATCH(A7;الاستاذ العام')\$E\$19;\$BD\$19;;MATCH(A7) - الاستاذ العام')\$E\$5:\$BD\$5;0) |         |                  |        |   |   |   |   |   |   |  |  |  |
|---------|----------------------------------------------------------------------------------------------------|---------|------------------|--------|---|---|---|---|---|---|--|--|--|
| A       | В                                                                                                    | с       | D                | E      | F | G | н | 1 | J | К |  |  |  |
|         |                                                                                                    |         |                  |        |   |   |   |   |   |   |  |  |  |
|         |                                                                                                    |         |                  |        |   |   |   |   |   |   |  |  |  |
|         |                                                                                                    |         |                  |        |   |   |   |   |   |   |  |  |  |
| 1       | ة خلال الفتره                                                                                           | الارصدة | الارصدة الختاميه |        |   |   |   |   |   |   |  |  |  |
| الحساب  | دائن                                                                                                    | مدين    | دائن             | مدين   |   |   |   |   |   |   |  |  |  |
| الصندوق | 10000                                                                                                   | 200000  | 0                | 190000 |   |   |   |   |   |   |  |  |  |
| البنك   | 500                                                                                                    | 1000    | 0                | 500    |   |   |   |   |   |   |  |  |  |

لعمل الداله والبحث عن الطرف المدين يتم فتح الداله في المدين تحت الحسابات و عمل نفس الخطوات السابقه ولكن إضافه 1+ قبل قفل القوس الثاني و هذا يعنى عند البحث والحصول على الرصيد الدائن معنى الحساب زود عامود وأحصل لي على الرصيد المدين لنفس الحساب ( 1+ (.

| <ul> <li></li></ul> |         |                  |        |   |   |   |   |   |   |  |  |
|---------------------|---------|------------------|--------|---|---|---|---|---|---|--|--|
| В                   | С       | D                | E      | F | G | н | 1 | J | к |  |  |
|                     |         |                  |        |   |   |   |   |   |   |  |  |
|                     |         |                  |        |   |   |   |   |   |   |  |  |
|                     |         |                  |        |   |   |   |   |   |   |  |  |
| ة خلال الفتره       | الارصدة | الارصدة الختاميه |        |   |   |   |   |   |   |  |  |
| دائن                | مدين    | دائن             | مدين   |   |   |   |   |   |   |  |  |
| 10000               | 200000  | 0                | 190000 |   |   |   |   |   |   |  |  |
| 500                 | 1000    | 0                | 500    |   |   |   |   |   |   |  |  |

< <u>الأرصده الختامية:</u>

- يتم عمل داله ( IF ) للحصول علي رصيد كل حساب أخر السنه سواء كان هذا الحساب مدين أو دائن فاذا كان مدين يظهر رصيده
   أخر الفتره في الطرف المدين من الأرصده الختاميه أم إذا كان دائن فيظهر في الطرف الدائن ويتم ذلك كما يلي :-
  - أولاً: بالنسبه للطرف المدين في الأرصده الختاميه (وهنا هذه الداله لكل حساب طبيعته مدين لأنه
    - سيتم طرح المدين الدائن في حاله إذا كان المدين أكبر) أي الطرف المدين أكبر من الدائن.
      - ( الدائن < المدين ) المدين أكبر من الدائن</li>
        - ( المدين الدائن ) طرح المدين الدائن
          - - (صفر 0)
      - أي في حاله كان الدائن أكبر أو متساويين ضع 0 ولا تضع أي رقم سالب

<u>Logical Test /</u>

Value if True :

Value if False :

| لفتره                                           | ة خلال اا                                                                                                    | الارصد                                                                                       | Function Arguments                                                                                                    | Σ                 |
|-------------------------------------------------|----------------------------------------------------------------------------------------------------|----------------------------------------------------------------------------------------------|----------------------------------------------------------------------------------------------------|-------------------|
| دائن                                            |                                                                                                    | مدين                                                                                         | _ IF                                                                                                    |                   |
| 1000                                            | 0                                                                                                    | 200000                                                                                       | Logical_test C7>B7                                                                                                    |                   |
| 500                                             |                                                                                                    | 1000                                                                                         | Value_if_true C7-B7                                                                                                    |                   |
| 0                                               |                                                                                                    | 0                                                                                            | Value_if_false 0                                                                                                    |                   |
| 0                                               |                                                                                                    | 0                                                                                            | = 190000                                                                                                    |                   |
| 0                                               |                                                                                                    | 0                                                                                            | Checks whether a condition is met, and returns one value if TRUE, and another value if FALSE.                                                                                                    |                   |
| 0                                               |                                                                                                    | 0                                                                                            | Logical_test is any value or expression that can be evaluated to IRUE or F                                                                                                    | ALSE.             |
| 0                                               |                                                                                                    | 0                                                                                            |                                                                                                    |                   |
| 0                                               |                                                                                                    | 0                                                                                            | Formula result = 190000                                                                                                    |                   |
| 0                                               |                                                                                                    | 0                                                                                            | Help on this function OK Ca                                                                                                    | ancel             |
| 0                                               |                                                                                                    | 0                                                                                            |                                                                                                    |                   |
|                                                 |                                                                                                    |                                                                                              |                                                                                                    |                   |
| <u>Logica</u>                                   | l Test :                                                                                                    |                                                                                              | ( المدين < الدائن ) الدائن أكبر من المدين                                                                                                    | •                 |
| <u>Logica</u><br>Value                          | <u>l Test:</u><br>if True                                                                                                    | :                                                                                            | ( المدين < الدائن ) الدائن أكبر من المدين<br>[ الدائن – المدين ) نطر ح الدائن - المدين                                                                                                    | - •<br>) •        |
| <u>Logica</u><br>Value<br>Value i               | l Test :<br>if True<br>if False                                                                                                    | :                                                                                            | ( المدين < الدائن ) الدائن أكبر من المدين<br>[ الدائن – المدين ) نطر ح الدائن - المدين<br>( صفر 0 )                                                                                                    | - •<br><u>)</u> • |
| <u>Logica</u><br><u>Value</u><br><u>Value i</u> | <u>l Test :</u><br>if True<br>if False                                                                                                    | :                                                                                            | ( المدين < الدائن ) الدائن أكبر من المدين<br>[ الدائن – المدين ) نطرح الدائن - المدين<br>( صفر 0 )<br>لي حاله عدم تحقق الشرط أو متساويين ضع 0 ولا تضع أي رقم سالب                                                                                                    | - •<br>) •<br>- • |
| <u>Logica</u><br><u>Value</u><br><u>Value</u> i | <u>if True if False</u><br>انن.                                                                                                    | ::<br>:<br>س مدین او د                                                                       | ( المدين < الدائن ) الدائن أكبر من المدين<br>[ الدائن – المدين ) نطرح الدائن - المدين<br>( صفر 0 )<br>لي حاله عدم تحقق الشرط أو متساويين ضع 0 ولا تضع أي رقم سالب<br>مع العلم ان المدين و الدائن هم اسماء الخلايا التي بها اول رصيد وليس التي بها نص                                                                                                    | •<br>) •<br>- •   |
| <u>Logica</u><br>Value<br>Value i<br>دة خلال ال | <u>I Test : :</u><br>if True<br>if False<br>ائن.                                                                                                    | ::<br>:<br>س مدین او د<br>Function                                                           | ( المدين < الدائن ) الدائن أكبر من المدين<br>الدائن – المدين ) نطرح الدائن - المدين<br>( صفر 0 )<br>ي حاله عدم تحقق الشرط أو متساويين ضع 0 ولا تضع أي رقم سالب<br>مع العلم ان المدين و الدائن هم اسماء الخلايا التي بها اول رصيد وليس التي بها نص<br>مع العلم ان المدين و الدائن هم اسماء الخلايا التي بها اول رصيد وليس التي بها نص                                                                                                    | _ •<br>) •<br>•   |
| <u>Logica</u><br>Value<br>Value i               | <u>I Test : :</u><br>if True :<br>if False<br>الارصد<br>سدين                                                                                                    | <u>:</u><br>:<br>من مدین او د<br>Function                                                    | ( المدين < الدائن ) الدائن أكبر من المدين<br>الدائن – المدين ) نطرح الدائن - المدين<br>( صفر 0 )<br>ي حاله عدم تحقق الشرط أو متساويين ضع 0 ولا تضع أي رقم سالب<br>مع العلم ان المدين و الدائن هم اسماء الخلايا التي بها اول رصيد وليس التي بها نص<br>Arguments                                                                                                    | - •<br>) •<br>- • |
| <u>Logica</u><br>Value<br>Value i<br>Value i    | <u>if True if True :</u><br>if False<br>الارصد<br>الارصد<br>2000                                                                                                    | :<br>یں مدین او د<br>Function                                                                | ( المدين < الدائن ) الدائن أكبر من المدين<br>الدائن – المدين ) نطرح الدائن - المدين<br>( صفر 0 )<br>حاله عدم تحقق الشرط أو متساويين ضع 0 ولا تضع أي رقم سالب<br>مع العلم ان المدين و الدائن هم اسماء الخلايا التي بها اول رصيد وليس التي بها نص<br>Arguments = FALSE                                                                                                    | - •<br>- •<br>•   |
| <u>Logica</u><br>Value<br>Value i<br>دة خلال ال | <u>if True</u><br>if False<br>if False<br>الارصد<br>2000<br>100                                                                                                    | :<br>:<br>من مدین او د<br>Function                                                           | ( المدين < الدائن ) الدائن أكبر من المدين<br>الدائن – المدين ) نظرح الدائن - المدين<br>( صفر 0 )<br>ي حاله عدم تحقق الشرط أو متساويين ضع 0 ولا تضع أي رقم سالب<br>مع العلم ان المدين و الدائن هم اسماء الخلايا التي بها اول رصيد وليس التي بها نص<br>Arguments<br>Arguments<br>Logical_tes<br>Value_if_true B7-C7<br>FALSE<br>Value_if_true B7-C7                                                                                                    | - •<br>) •<br>- • |
| <u>Logica</u><br>Value<br>Value i<br>دد خلال ال | <u>if True : if True : if True : if False : if False : ii f False : ii f False : iu constant : iu constant : iu con</u> | :<br>:<br>من مدین او د<br>Function                                                           | ( المدين < الدائن ) الدائن أكبر من المدين          الدائن – المدين ) نظرح الدائن - المدين         ( صفر 0 )         بي حاله عدم تحقق الشرط أو متساويين ضع 0 و لا تضع أي رقم سالب         مع العلم ان المدين و الدائن هم اسماء الخلايا التي بها اول رصيد وليس التي بها نصر مع العلم ان المدين و الدائن هم اسماء الخلايا التي بها اول رصيد وليس التي بها نصر مع العلم ان المدين و الدائن هم اسماء الخلايا التي بها اول رصيد وليس التي بها نصر مع العلم ان المدين و الدائن هم اسماء الخلايا التي بها اول رصيد وليس التي بها نصر مع العلم ان المدين و الدائن هم اسماء الخلايا التي بها اول رصيد وليس التي بها نصر مع العلم ان المدين و الدائن هم اسماء الخلايا التي بها اول رصيد وليس التي بها نصر مع العلم ان المدين و الدائن هم اسماء الخلايا التي بها اول رصيد وليس التي بها نصر مع العلم ان المدين و الدائن هم اسماء الخلايا التي بها اول رصيد وليس التي بها نصر مع العلم ان المدين و الدائن هم اسماء الخلايا التي بها اول رصيد وليس التي بها نصر مع العلم ان المدين و الدائن هم اسماء الخلايا التي بها اول رصيد وليس التي بها نصر مع العلم ان المدين و الدائن هم اسماء الخلايا التي بها اول رصيد وليس التي بها نصر مع العلم ان المدين و الدائن هم اسماء الخلايا التي بها اول رصيد وليس التي بها نصر مع العلم ان المدين و الدائن هم اسماء الخلايا التي بهما اول رصيد وليس التي بها نصر مع العلم ان المدين و الدائن هم اسماء الخلايا التي بهما الم المدين و الدائن الم الم التي بهما لم التي بهما الم الم التي بهما الم الم الم الم الم الم الم الم الم ا                                                                                                    | - •<br>- •<br>•   |
| <u>Logica</u><br>Value<br>Value i<br>دة خلال ال | <u>if True</u><br>if False<br>if False<br>انن.<br>الارصد<br>2000<br>100<br>0<br>0                                                                                                    | :<br>:<br>یں مدین او د<br>Function                                                           | <ul> <li>( المدين &lt; الدائن ) الدائن أكبر من المدين</li> <li>( الدائن – المدين ) نظرح الدائن - المدين</li> <li>( صفر 0 )</li> <li>( صفر 0 )</li> <li>ي حاله عدم تحقق الشرط أو متساويين ضع 0 ولا تضع أي رقم سالب</li> <li>مع العلم ان المدين و الدائن هم اسماء الخلايا التي بها اول رصيد وليس التي بها نصر مع العلم ان المدين و الدائن هم اسماء الخلايا التي بها اول رصيد وليس التي بها نصر مع العلم ان المدين و الدائن هم اسماء الخلايا التي بها اول رصيد وليس التي بها نصر مع العلم ان المدين و الدائن هم اسماء الخلايا التي بها اول رصيد وليس التي بها نصر مع العلم ان المدين و الدائن هم اسماء الخلايا التي بها اول رصيد وليس التي بها نصر مع العلم ان المدين و الدائن هم اسماء الخلايا التي بها اول رصيد وليس التي بها نصر مع العلم ان المدين و الدائن هم اسماء الخلايا التي بها اول رصيد وليس التي بها نصر مع العلم ان المدين و الدائن هم اسماء الخلايا التي بها اول رصيد وليس التي بها نصر مع العلم ان المدين و الدائن هم اسماء الخلايا التي بها اول رصيد وليس التي بها نصر مع العلم ان المدين و الدائن هم اسماء الخلايا التي بها اول رصيد وليس التي بها نصر مع العلم ان المدين و الدائن هم اسماء الخلايا التي بها اول رصيد وليس التي بها نصر مع المي التي بها اول رصيد وليس التي بها نصر مع المي التي بها نصر مع العلم ان المدين و الدائن هم اسماء الخلايا التي بها اول رصيد وليس التي بها نصر مع المي التي بها نصر مع التي بها نصر مع المي التي بها نصر مع التي بها نصر مع المي التي بها نصر مع المي التي بها نصر مع المي التي بها نصر مع التي بها نصر مع المي التي بها نصر مع المي التي بها نصر مع المي التي بها نصر مع المي المي التي بها نصر مع المي المي التي المي التي بها نصر مع المي التي المي التي المي التي المي التي المي المي التي المي المي التي المي المي التي المي التي المي التي المي التي المي المي التي المي المي المي المي المي المي المي الم</li></ul>                                                                                                    | _ •<br>) •<br>    |
| <u>Logica</u><br>Value<br>Value i<br>دة خلال ال | <u>if True</u><br>if True<br>if False<br>الارصد<br>2000<br>100<br>0<br>0<br>0<br>0                                                                                                    | ::<br>:<br>:<br>:<br>:<br>:<br>:<br>:<br>:<br>:<br>:<br>:<br>:<br>:<br>:<br>:<br>:<br>:<br>: | ( المدين < الدائن ) الدائن أكبر من المدين<br>( الدائن – المدين ) نظرح الدائن - المدين<br>( $-uic 0$ )<br>( $-uic 0$ )<br>-uic 0)<br>-uic 0<br>-uic 0<br>-u                                | - •<br>- •<br>•   |
| <u>Logica</u><br>Value<br>Value i               | <u>if True</u><br>if False<br>if False<br>الارصد<br>2000<br>100<br>0<br>0<br>0<br>0<br>0                                                                                                    | :<br>:<br>Function<br>Function<br>IF<br>Checks v                                             | ( المدين < الدائن ) الدائن أكبر من المدين<br>( الدائن – المدين ) نظر ح الدائن - المدين<br>( صفر 0 )<br>( - odd 0 )<br>( - odd 0 )                                     | - •<br>- •<br>•   |
| <u>Logica</u><br>Value<br>Value i               | <u>ا Test :</u><br><u>e if True</u><br>if False<br>الارصا<br>2000<br>0<br>0<br>0<br>0<br>0<br>0<br>0<br>0<br>0                                                                                                    | :<br>:<br>ی مدین او د<br>Function<br>IF<br>DO<br>Checks v                                    | ( المدين < الدائن ) الدائن أكبر من المدين<br>الدائن – المدين ) نظرح الدائن - المدين<br>( صفر 0 )<br>ي حاله عدم تحقق الشرط أو متساويين ضع 0 و لا تضع أي رقم سالب<br>ي حاله عدم تحقق الشرط أو متساويين ضع 0 و لا تضع أي رقم سالب<br>مع العلم ان المدين و الدائن هم اسماء الخلايا التي بها اول رصيد وليس التي بها نص<br>مع العلم ان المدين و الدائن هم اسماء الخلايا التي بها اول رصيد وليس التي بها نص<br>م Arguments<br>Arguments<br>( منور 1 - 2000<br>) حال<br>ا المدين و الدائن هم اسماء الخلايا التي بها اول رصيد وليس التي بها نص<br>ا المدين و الدائن هم اسماء الخلايا التي بها اول رصيد وليس التي بها نص<br>م المدين و الدائن هم اسماء الخلايا التي بها اول رصيد وليس التي بها نص<br>ا م العلم ان المدين و الدائن هم اسماء الخلايا التي بها اول رصيد وليس التي بها نص<br>م المدين و الدائن هم اسماء الخلايا التي بها اول رصيد وليس التي بها نص<br>م المدين و الدائن هم اسماء الخلايا التي بها اول رصيد وليس التي بها نص<br>ا م المدين و الدائن هم الماء الخلايا التي بها نول رصيد وليس التي بها نص<br>م الماء المدين و الدائن هم الماء الخلايا التي بها اول رصيد وليس التي بها نص<br>م الماء المدين و الدائن هم الماء الخلايا التي بها اول رصيد و الماء الماء الخلايا التي بها نص<br>م الماء المدين و الدائن هم الماء الماء الماء الخلايا التي بها اول رصيد و الماء الماء ا | - •<br>) •<br>- • |
| <u>Logica</u><br>Value<br>Value i               | <u>ا Test :</u><br><u>if True</u><br>if False<br>الارصد<br>2000<br>00<br>00<br>0<br>0<br>0<br>0<br>0<br>0<br>0<br>0<br>0                                                                                                    | عن مدين او د<br>Function<br>Function<br>Checks w                                             | ( المدين < الدائن ) الدائن أكبر من المدين<br>( الدائن – المدين ) نظرح الدائن - المدين<br>( $-u\acute{e}( 0 )$<br>u = a c a c a c a c a c a c a c a c a c a                                                                                                    | - •<br>- •<br>•   |
| <u>Logica</u><br>Value<br>Value                 | <u>if True</u><br>if False<br>if False<br>انن.<br>2000<br>2000<br>0<br>0<br>0<br>0<br>0<br>0<br>0<br>0<br>0<br>0<br>0<br>0<br>0<br>0                                                                                                    | :<br>:<br>Function<br>IF<br>OO<br>Checks w<br>Formula<br>Help on                             | ( المدين < الدائن ) الدائن أكبر من المدين<br>الدائن – المدين ) نطرح الدائن - المدين<br>( صفر 0 )<br>ي حاله عدم تحقق الشرط أو متساويين ضع 0 و لا تضع أي رقم سالب<br>ي حاله عدم تحقق الشرط أو متساويين ضع 0 و لا تضع أي رقم سالب<br>مع العلم ان المدين و الدائن هم اسماء الخلايا التي يها اول رصيد وليس التي بها نص<br>Arguments<br>Arguments<br>Example 5<br>Arguments<br>Logical_test 157<br>0 = 0<br>whether a condition is met, and returns one value if TRUE, and another value if FALSE.<br>Logical_test is any value or expression that can be evaluated to TRUE or FALSE.<br>a result = 0<br>mithis function<br>OK Cancel                                                                                                    | _ •<br>_ •<br>_ • |
| <u>Logica</u><br>Value<br>Value i               | <u>ا Test :</u><br><u>if True</u><br>if False<br>الارصد<br>2000<br>00<br>00<br>0<br>0<br>0<br>0<br>0<br>0<br>0<br>0<br>0<br>0<br>0<br>0<br>0<br>0                                                                                                    | :<br>:<br>Function<br>Function<br>IF<br>OO<br>Checks w<br>Formula<br>Help on                 | ( المدين < الدائن ) الدائن أكبر من المدين الدائن – المدين ) نظرح الدائن - المدين ( مفر 0 ) موالع عدم تحقق الشرط أو متساويين ضع 0 و لا تضع أي رقم سالب مع العلم ان المدين و الدائن هم اسماء الخلايا التي بها اول رصيد وليس التي بها نص Arguments د المتواجة التي التي بها اول رصيد وليس التي بها نص المواجة التي التي بها اول رصيد وليس التي بها نص د المتواجة التي التي بها اول رصيد وليس التي بها نص د المتواجة التي التي بها اول رصيد وليس التي بها نص د المتواجة التي بها اول رصيد وليس التي بها نص د المتواجة التي بها اول رصيد وليس التي بها نص د المتواجة التي بها اول رصيد وليس التي بها نص د المتي بها اول رصيد وليس التي بها نص د المتواجة التي بها اول رصيد وليس التي بها نص د المتواجة التي بها اول رصيد وليس التي بها نص د المتواجة التي بها اول رصيد وليس التي بها نص د المتواجة التي بها التي بها اول رصيد وليس التي بها نص د المتواجة التي بها اول رصيد وليس التي بها نص د المتواجة التي بها اول رصيد وليس التي بها نص د المتواجة التي بها التي بها نص د المتواجة التي بها التي بها نص د التي بها التي بها نص د المتواجة التي بها التي بها التي بها التي بها التي بها التي بها التي بها التي بها التي بها التي بها نص د المتواجة التي التي بها نص د المتواجة التي التي بها لتي بها التي بها التي بها التي بها التي بها التي بها التي بها التي بها التي بها التي بها التي بها التي بها التي بها التي بها التي بها التي بها التي بها التي بها التي بها التي بها التي بها التي بها التي بها التي بها التي بها التي بها التي بها التي بها التي بها التي التي بها التي بها التي بها التي بها التي بها التي بها التي بها التي بها التي بها التي بها التي التي التي بها التي التي التي التي بها التي التي بها التي التي بها التي التي التي التي التي التي التي الت                                                                                                    | - •<br>- •        |
| Logica Value Value Value                        | <u>ا Test :</u><br>if True<br>if False<br>الارصد<br>2000<br>0<br>0<br>0<br>0<br>0<br>0<br>0<br>0<br>0<br>0<br>0<br>0<br>0<br>0<br>0<br>0<br>0                                                                                                    | :<br>:<br>:<br>Function<br>Function<br>IF<br>OO<br>Checks v<br>Formula<br>Help on            | ( المدين < الدائن ) الدائن أكبر من المدين الدائن – المدين ) نظرح الدائن - المدين ( صفر 0 ) ع حاله عدم تحقق الشرط أو متساويين ضع 0 و لا تضع أي رقم سالب ع حاله عدم تحقق الشرط أو متساويين ضع 0 و لا تضع أي رقم سالب as العلم ان المدين و الدائن هم اسماء الخلايا التي بها اول رصيد وليس التي بها نصر مع العلم ان المدين و الدائن هم اسماء الخلايا التي بها اول رصيد وليس التي بها نصر مع العلم ان المدين و الدائن هم اسماء الخلايا التي بها اول رصيد وليس التي بها نصر مع العلم ان المدين و الدائن هم اسماء الخلايا التي بها اول رصيد وليس التي بها نصر مع العلم ان المدين و الدائن هم اسماء الخلايا التي بها اول رصيد وليس التي بها نصر مع العلم ان المدين و الدائن هم اسماء الخلايا التي بها اول رصيد وليس التي بها نصر مع العلم ان المدين و الدائن هم اسماء الخلايا التي بها اول رصيد وليس التي بها نصر مع العلم ان المدين و الدائن هم اسماء الخلايا التي بها اول رصيد وليس التي بها نصر مع الموريز الموريز العلم التي بها اول رصيد وليس التي بها نصر مع العلم ان المدين و الدائن هم اسماء الخلايا التي بها اول رصيد وليس التي بها نصر مع العلم ان المدين و الدائن هم اسماء الخلايا التي بها اول رصيد وليس التي بها نصر مع التي التي بها نصر مع الموريز الموريز الموريز الموريز الموريز الموريز الموريز الموريز الموريز الموريز الموريز الموريز الموريز الموريز الموريز الموريز الموريز و الخلايا المرغ و الخلايا المرغ و الخلايا المر غو الموريز الموريز الموريز الموريز و الموريز الموريز و الموريز الموريز و الموريز و الموريز الموريز و الموريز و الموريز و الموريز الموريز و الموريز و الموريز و الموريز الموريز و الموريز و الموريز و الموريز الموريز و الموريز و الم                                                                               | - •<br>- •        |

### القوائم الماليه :

### أولاً: قائمه الدخل

:- يتم الرجوع لميزان المراجعه لمعرفه حسابات قائمه الدخل ومن ثم وضعها في القائمه بعد تقسيم القائمه الي
 ( بيان – جزئي – كلي ) للوصول لرصيد كل حساب من الحسابات تضع ( = ) في خليه الحساب في
 الجزئي ثم الذهاب الي ميزان المراجعه وتحديد الخليه من الأرصده الأختتاميه ( سواء مدين أو دائن ) وذلك
 حسب طبيعه الحساب ثم الضغط علي Enter او الربط عن طريق Paste link ...

وتقوم هذه الطريقه في ترحيل رصيد كل حساب في القائمه الي مكانه في ميزان المراجعه وعند عمل المعادلات يتم الوقوف في خانه الكلي ثم ( = ) ثم المعادله وبعدها Enter

| البيان                                              | جزئي | کلي |   |                   |                                                                 |
|-----------------------------------------------------|------|-----|---|-------------------|-----------------------------------------------------------------|
| المبيعات Sales                                      | 0    |     |   |                   |                                                                 |
| م.المبيعات returns sales                            | 0    |     |   | -                 | المبيعات (-)م المبيعات (-) خ م به                               |
| خصم مسموح به sales discount                         | 0    |     |   |                   |                                                                 |
| صافى المبيعات                                       |      | 0   | - |                   |                                                                 |
| مخزون اول المده                                     | 0    |     |   |                   |                                                                 |
| المشتريات Purchases                                 | 0    |     |   |                   |                                                                 |
| م.المشتريات returns purchases                       | 0    |     |   |                   | مخزون اول (+) المشتريات (-) م المشتريات (-)خ مكتسب (-)مخزون اخر |
| خصم مكتسب purchases discount                        | 0    |     |   | ~                 |                                                                 |
| مخزون اخر المده Ending inventory                    |      |     |   |                   |                                                                 |
| تكلفه البضاعه المباعه                               |      | 0   | ~ |                   |                                                                 |
| مجمل الربح                                          |      | 0   |   | $\rightarrow$     | صافي المبيعات (-) تكلفه البضاعه المباعه                         |
| لمصروفات العمومية و الإدارية dministrative expenses | 0    |     |   |                   |                                                                 |
| مصروف الإهلاك Depreciation Expenses                 | 0    |     |   |                   |                                                                 |
| صافى الربح قبل الضريبه                              |      | 0   |   |                   | مجمل الربح (-) م ع ا (-) م الاهلاك                              |
| الضريبه                                             |      |     |   |                   |                                                                 |
| صافى الربح                                          |      | 0   | P | $\Longrightarrow$ | صافي الربح قبل الضريبة (- )الضريبه                              |

Page 27

### <u>ثانياً: المركز المالي </u>

يتم الرجوع أيضا الي ميزان المراجعه ومعرفه ما بها من حسابات الميزانيه ومن ثم تقسيم القائمه ل ( جزئي – كلي – بيان ) ونفس الخطوات السابقه وذكر ها في قائمه الدخل مع إختلاف الحسابات والمعادلات ( حسب القائمه ).

0

| البيان                                             | جزني | کلي |             |            |                                      |
|----------------------------------------------------|------|-----|-------------|------------|--------------------------------------|
| الأصول الثابتة Fixed Assets                        | 0    |     |             |            |                                      |
| مجمع إهلاك أصول تابنة Accumulated Depreciation PPE | 0    |     |             |            |                                      |
| صافى الاصول الثابته                                |      | 0   |             | لاهلاك     | الاصول التابته (-) مجمع ا            |
| الاصبول المتداوله:-                                |      |     |             |            |                                      |
| النقدية الخزينة - الصندوق Cash On Hand             | 0    |     |             |            |                                      |
| نقدية في البنك Cash In Bank                        | 0    |     |             |            |                                      |
| المدينين Accounts Receivable                       | 0    |     |             |            |                                      |
| العملاء Customers                                  |      |     |             |            |                                      |
| مخزون اخر المده Ending inventory                   | 0    |     |             |            |                                      |
| اجمالي الاصول المتداوله                            |      | 0   |             |            |                                      |
| اجمالي الاصول                                      |      | 0   | تداوله 📂    | لاصبول الم | صافى الاصول التابنه (+) اجمالي ا!    |
| الالتزامات المتداوله:-                             |      |     |             |            |                                      |
| الموردون Vendors                                   |      |     |             |            |                                      |
| اوراق النفع notes payable                          |      |     |             |            |                                      |
| فَروض فَصبِرِهُ الاجل short term loans             |      |     |             |            |                                      |
| الدائتون Accounts Payable                          | 0    |     |             |            |                                      |
| اجمالي الالتزامات المتداوله                        |      | 0   |             |            |                                      |
| حقوق الملكيه :-                                    |      |     |             |            |                                      |
| رأس المال Capital                                  | 0    |     |             |            |                                      |
| صافى الريح                                         | 0    |     |             |            |                                      |
| اجمالي حقوق الملكيه                                |      | 0   |             |            |                                      |
| اجمالى الالتزامات وحقوق الملكيه                    |      | 0   | <br>الملكية | الى حقوق   | اجمالي الالتزامات المتداولة (+) اجما |

### الدفاتر التحليلية

في البدايه يتم عمل الدفتر وكتابة بياناته في شيت جديد (حركة الصندوق)

حركة الصندوق مدينه و دائنه و الرصيد المتبقي منه سوف يتم طرح الرصيد الدائن من الرصيد المدين (المدين\_الدائن)

يتم الربط بين خلايا حساب الصندوق الموجودة في دفتر اليوميه وخلايا الحركة في الدفتر التحليلي للحساب وذلك عن طريق علامة = ومن ثم Enter ع الخليه المراد الربط بيها ثم بعد ذلك autofill لباقي الخلايا حتى يظهر باقي حركة الشهر في شيت التحليل او أو عن طريق اخد الخلايا في الحركة اليوميه copy ثم paste link في شيت تحليل الصندوق تحت الحركة المدين والدائن.

|    | А | В                                        | С                                  | D            | E         | F           | G        |
|----|---|------------------------------------------|------------------------------------|--------------|-----------|-------------|----------|
| 1  |   |                                          |                                    |              |           |             |          |
| 2  |   |                                          | مركة المرزمة                       | =F7-E7       | K7!يناير= | L7!يناير=   |          |
| 3  |   | L. L. L. L. L. L. L. L. L. L. L. L. L. L | . حرك- التشارو                     |              |           |             |          |
| 4  |   |                                          |                                    |              | ĀK        | 110         |          |
| 5  | ٩ | التاريخ                                  | البيان                             | الرصيد       | ala       | 1420        |          |
| 7  |   |                                          |                                    | 60000        | 0         | 60000       |          |
| 8  |   |                                          |                                    | 0            | 0         | 0           |          |
| 9  |   |                                          |                                    | 0            | 0         | 0           |          |
| 10 |   |                                          |                                    | -650         | 650       | 0           |          |
| 11 |   |                                          |                                    | 0            | 0         | 0           |          |
| 12 |   |                                          |                                    | 0            | 0         | 0           |          |
| 13 |   |                                          |                                    | 0            | 0         | 0           |          |
| 14 |   |                                          |                                    | 0            | 0         | 0           |          |
| 15 |   |                                          |                                    | -44000       | 44000     | 0           |          |
| 16 |   |                                          |                                    | 0            | 0         | 0           |          |
| 17 |   |                                          |                                    | 0            | 0         | 0           |          |
| 18 |   |                                          |                                    | 0            | 0         | 0           |          |
| 19 |   |                                          |                                    | 0            | 0         | 0           |          |
| 20 |   | ų                                        | الاجمال                            | 15350        | 44650     | 60000       |          |
|    | I |                                          | ن الرصيد والحركة الدائنة و المدينة | لکل عمه د ما | دانة Sum  | هنا يتم عمل | الاحمالي |

بعد ذلك في حالة تسجيل أي قيد في اليوميه يخص حساب الصندوق سوف يظهر معنا أيضا في شيت دفتر تحليل الصندوق؛ وهنا إذا أردنا إظهار بيان هذا القيد الموجود في دفتر اليوميه (القيد الافتتاحي مثلا) أو التاريخ أو رقم القيد سوف نستخدم دالة if "في هذه العملية كالتالي:

في البحث عن البيان الخاص بأول مبلغ في الحركه

سوف يتم الوقوف في أول خليه تحت البيان و سوف تكون الداله ع نفس مدى هذه الخليه بعد الوقوف في الخليه المطلوبه وفتح دالة if اولا

#### Logical test :

وفيه تختار خلية الرصيد لأول حركة و الشرط ألا يساوي الصفر (D7<>0) مثلا على اعتبار أن هذه الخليه هي أول رصيد وهنا معناها ان يكون هناك رصيد أكبر أو أصغر من الصفر

#### Value if true:

وهنا يتم تحديد اول خليه تحت البيان في شيت دفتر اليوميه على اعتبار أنها الخليه المراد البحث عنها

#### Value if false:

وهنا إذا كان الشرط لم يتحقق اي الرصيد يساوي صفر إذن لا يوجد بيان للبحث عنه وهنا يتم عمل خليه فاضيه عن طريق shift حرف ال ط مرتين ("") وهي blank خليه فاضيه ثم انتر لتسجيل الدالة و نسخها لباقي الخلايا تحتها لنهاية الدفتر

، يتم عمل نفس الدالة للبحث عن التاريخ ورقم القيد ما سوف يتم تغيره هو في حالة تحقق الشرط يتم تحديد أول خليه تحت التاريخ أو رقم القيد

|                 |                      |                           |                             |               |               |               |               |              | 1            |  |  |
|-----------------|----------------------|---------------------------|-----------------------------|---------------|---------------|---------------|---------------|--------------|--------------|--|--|
|                 | al off               | It out                    | كة                          | الحر          |               |               |               |              |              |  |  |
| 6               | البيان               | الريعييد                  | دانن                        | مدين          |               |               |               |              |              |  |  |
| نایر;0<<>IF(D7= | ⊎!G7;"")             | 60000                     | 0                           | 60000         |               |               |               |              |              |  |  |
|                 | Function Arguments   |                           |                             |               |               |               |               | 2            | x            |  |  |
|                 |                      |                           |                             |               |               |               |               |              |              |  |  |
|                 | IF                   |                           |                             |               |               |               |               |              |              |  |  |
|                 | Logic                | Logical_test D7<>0 = TRUE |                             |               |               |               |               |              |              |  |  |
|                 | Value_               | if_true                   |                             | G7            | = 💽 يناير!    | الشريك احمد"  | "انضعام       |              |              |  |  |
|                 | Value_i              | Value_if_false            |                             |               |               |               |               |              |              |  |  |
|                 |                      |                           |                             |               | =             | الشريك احمد"  | "انضعام       |              |              |  |  |
|                 | Checks whether a co  | ondition is n             | net, and retu               | rns one valu  | e if TRUE, an | d another v   | alue if FALSE |              |              |  |  |
|                 |                      | Logic                     | c <mark>al_test</mark> is a | ny value or e | xpression the | at can be eva | aluated to TR | RUE or FALSE | E.           |  |  |
|                 |                      |                           |                             |               |               |               |               |              |              |  |  |
|                 |                      |                           |                             |               |               |               |               |              |              |  |  |
| I aNI           | Formula result = 🛥   | ضمام الشريك اح            | 51                          |               |               |               |               |              |              |  |  |
| ا د جماني       | Help on this functio | n                         |                             |               |               | ſ             | ОК            | Cance        |              |  |  |
|                 | (L                   |                           |                             |               |               |               |               |              |              |  |  |
|                 |                      |                           |                             |               |               |               |               |              |              |  |  |
|                 |                      |                           |                             |               |               |               |               |              |              |  |  |
|                 |                      |                           |                             |               |               |               |               | Ра           | g e <b>2</b> |  |  |

#### فى هذا الجزء سوف نتعلم كيفية عمل تحليل لحساب واحد فى اليومية الأمريكية ولكن يقسم إلى مجموعة حسابات (مثل حساب البنوك أو العملاء او الموردين أو جارى الشركاء)

في البدايه يتم فتح شيت جديد وليكن لحركة البنوك مثلا وعمل جدول به بيانات الحركة والبنوك ع سبيل المثال: بنك القاهرة و بنك مصر وبنك اسكندريه كلا منهم مدين و دائن اي حركة داخله و حركة خارجه.

| I | N. | 4.170   | البيان | قاهرة | بنك ال | كندريه | بنك اس | بنك مصر |      |
|---|----|---------|--------|-------|--------|--------|--------|---------|------|
|   | 6  | التاريح |        | دانن  | مدين   | دانن   | مدين   | دانن    | مدين |

اولا: سوف نقوم بإضافة عمود في شيت الحركة اليوميه لتحديد البنك الدي يخص القيد المسجل عن طريق Insert فوق اول عمود

|    | А |          | В                       | С                 |
|----|---|----------|-------------------------|-------------------|
| 1  |   | Ж        | Cu <u>t</u>             |                   |
| 2  |   | Ē        | <u>C</u> opy            |                   |
| 3  |   | ĥ        | Paste Options:          |                   |
| 4  |   | _        | <u>.</u>                |                   |
| 5  |   |          |                         | 11                |
| 6  | ç |          | Paste <u>S</u> pecial   | الليكان           |
| 7  |   |          | Insert                  | سمام الشريك احمد  |
| 8  |   |          | <u>D</u> elete          |                   |
| 9  |   |          | Clear Co <u>n</u> tents |                   |
| 10 |   | 8-<br>0- | Format Cells            | اد فاتورة تليفون  |
| 11 |   |          | <u>C</u> olumn Width    | م بضباعه ع الحساد |
| 12 |   |          | <u>H</u> ide            | ر<br>ر بضاعه بشبك |
| 13 |   | ,        | <u>U</u> nhide          |                   |
| _  |   |          |                         |                   |

في هذا العمود سوف نقوم بعمل قائمة منسدله بالبنوك في كل الخلايا هذا العمود عن طريق الذهاب إلى تبويب data ثم فتح data validation من جروب data tools واختيار list مكان any value ثم النزول على source والذهاب إلى شيت البنوك وتحديد أسماء

| Clear<br>Reapply<br>Advanced | Flash Fill Fext to Columns Columns    | <b>B-□ Consolidate</b><br>¤¦ Relationships<br>@ Manage Data Mode |
|------------------------------|---------------------------------------|------------------------------------------------------------------|
| Data Validation              | 6 · · · ·                             | ? ×                                                              |
| Settings In                  | out Message Error Alert               |                                                                  |
| Validation crit              | eria                                  |                                                                  |
| Allow:                       |                                       |                                                                  |
| List                         | Ignore <u>b</u> lan                   | K down                                                           |
| Data:                        |                                       |                                                                  |
| Source                       | · · · · · · · · · · · · · · · · · · · |                                                                  |
|                              | SD\$5;\$I\$!!البنوك=                  | 5 📧                                                              |
|                              |                                       |                                                                  |
|                              |                                       |                                                                  |
| Ap <u>p</u> ly thes          | e changes to all other cells with the | e same settings                                                  |
| <u>C</u> lear All            | 01                                    | K Cancel                                                         |

البنوك لتظهر كلها في كل خليه عن طريق القائمة المنسدله بهذا الشكل :

| البنوك       | م   | ċ |
|--------------|-----|---|
| البنك الاهلي | r 1 |   |
| بنك القاهرة  | 2   |   |
| بئك اسكندريه | 3   |   |
| بنك مصر      | 4   |   |
|              | -   |   |

ثانيا : سوف نقوم بعمل دالة تقوم بربط البنوك في حركة البنوك مع البنوك في القوائم المنسدله الموجودة في اليوميه الامريكيه مع أيضا حساب البنك الموجود في اليوميه الامريكيه مره تحت المدين وأخرى تحت الدائن. قبل ذلك سبق أن ذكرنا مهمة زر ال f4 في تثبت عدد الخلايا المحدد في داله ما.

نتعرف على استخدام زر ال f4 مرتين وهنا يظهر الخلية بهذا الشكل H\$5 باعتبار الخليه المذكور هي المستخدمة في الدالة وهنا تأتي وظيفتها كعمليه بحث وحفاظا ع محتوى الداله المذكوره عند نسخ الداله نسخ أفقي أو بحث في صف كامل.

واستخدام زر ال f4 ثلاث مرات وهنا يسكر شكل الخليه بهذا الشكل #H5 باعتبارها هي الخليه المستخدمه أيضا وهنا تأتي بوظيفة البحث في العمود أو الحفاظ على محتوى الدالة المستخدمه عند نسخها في عمود آخر أو أكثر.

الدالة

#### <u>اولا:</u>

تقف في الخليه او لا تحت حساب اول بنك بنك مصر في الطرف المدين ونقوم بفتح دالة if واستخدامها كما يلي :

#### Logical test:

خلية بنك مصر وتثبيتها ب f4 مرتين ثم (=)ثم تحديد اول خلية في عمود البنوك الموجود بالقائمة المنسدله وتثبيتها ب f4 ثلاث مرات

#### Value if true:

تحديد اول خلية تحت حساب البنك الطرف المدين وتثبيتها ب f4 ثلاث مرات

#### Value if false:

#### نقوم بوضع (

بعد تنفيذ الداله لطرف البنك الأول المدين نقوم بتسجيل نفس الدالة في الطرف الدائن مع اختلاف (value if true) فقط وهو هنا يتم تحديد اول خلية في الطرف الدائن وتثبيتها ب f4 ثلاث مرات.

| $f_{x}$ | =IF(H\$               | إيناير=5                             | إيناير;87\$                              | \$K7;0)                     |                                   |                                     |               |                     |    |
|---------|-----------------------|--------------------------------------|------------------------------------------|-----------------------------|-----------------------------------|-------------------------------------|---------------|---------------------|----|
| 0       | E                     | F                                    | G                                        | н                           | 1                                 | J                                   | к             | L                   | 1  |
|         |                       |                                      |                                          |                             |                                   |                                     |               |                     |    |
|         |                       |                                      |                                          |                             |                                   |                                     |               |                     |    |
| لقاهرة  | بنك اا                | ندريه                                | بنك اسك                                  | صر                          | بنك م                             |                                     |               |                     |    |
| دانن    | مدين                  | انن                                  | مدين د                                   | دانن                        | مدين                              |                                     |               |                     |    |
| 0       | 0                     | (                                    | 0 0                                      | 0                           | !!\$K7;0)                         |                                     |               |                     | _  |
| IF      | Log<br>Value<br>Value | ical_test<br>e_if_true<br>e_if_false | SA7؛يناير=HS5<br>0                       | ĸ                           | 📧<br>ینایر!7S<br>ت                | = FALSE<br>= 40000<br>= 0           |               |                     |    |
| Chec    | ks whether a          | condition<br>Lo                      | is met, and re<br>o <b>gical_test</b> is | turns one va<br>any value o | alue if TRUE, a<br>r expression t | = 0<br>and another<br>that can be e | value if FALS | E.<br>IRUE or FALSE | Ε. |
| Form    | ula result =          | 0                                    |                                          |                             |                                   |                                     |               |                     |    |
| 1       |                       |                                      |                                          |                             |                                   |                                     |               |                     |    |

ثانيا : دالة if أيضا تستخدم في البحث عن البيان والتاريخ ورقم القيد لارصده الحسابات الموجوده في تحليلي البنوك وذلك كما يلى :

نقوم بفتح دالة if في أول خلية تحت البيان

#### Logical test:

نكتب دالة sum ثم فتح قوس وتحديد اول حركة لكل البنوك ثم قفل القوس ثم علامة لا تساوي(<>) وبعدها صفر وهنا تعني أن يكون هناك أي حركة داخل اي بنك من البنوك مما يوحي بوجود رصيد وبالتالي value if true تكون :

تحديد اول خلية تحت البيان في دفتر اليوميه

#### Value if false:

وهنا يتم كتابة (" ") (اي shift ط مرتين وهي تعني خلية فارغه blank ) والمقصود انه اذا لم يكن في أول حركة رصيد اي مجموعهم يساوي صفر يتم ترك الخلية فارغة بلا أي شيء.

| - E X          | ✓ f <sub>x</sub> | =IF(SU       | M(D7:I7        | نابر;0<>(    | uG7;"")       |                |                 |             |           |  |  |
|----------------|------------------|--------------|----------------|--------------|---------------|----------------|-----------------|-------------|-----------|--|--|
| С              | D                | E            | F              | G            | н             | T              | J               | к           | L         |  |  |
|                |                  |              |                |              |               |                |                 |             |           |  |  |
|                |                  |              |                |              |               |                |                 |             |           |  |  |
|                |                  |              |                |              |               |                |                 |             |           |  |  |
| البيان         | لقاهرة           | بنك اا       | كندريه         | بنك اس       | يصي ا         | بنك م          |                 |             |           |  |  |
|                | دانن             | مدين         | دانن           | مدين         | دانن          | مدين           | 1               |             |           |  |  |
| ~0,5julj:07, ] | Eunction Ar      | ouments      | 0              | 0            | 0             | 0              |                 |             | ? ×       |  |  |
|                |                  |              |                |              |               |                |                 |             |           |  |  |
|                | IF               | Logical f    | test SUM(D     | (7·I7) < >0  |               | 📧 = FA         | LSE             |             |           |  |  |
| +              |                  | Value_if_t   | rue            | 1            | ىئابر!G7      |                | ضمام الشريك احد | 617         |           |  |  |
|                |                  | Value_if_fa  | alse           |              |               | <b>I</b> = "   |                 |             |           |  |  |
| +              |                  |              |                |              |               | = **           |                 |             |           |  |  |
| -              | Checks wh        | ether a cond | lition is met, | and returns  | one value if  | TRUE, and a    | nother value    | if FALSE.   |           |  |  |
|                |                  |              | Logical_t      | est is any v | alue or expre | ession that ca | an be evalua    | ted to TRUE | or FALSE. |  |  |
|                |                  |              |                |              |               |                |                 |             |           |  |  |
| الاجم          | Formula re       | sult =       |                |              |               |                |                 |             |           |  |  |
|                | Help on th       | is function  |                |              |               |                |                 | ок          | Cancel    |  |  |
|                |                  |              |                |              |               |                |                 |             |           |  |  |

(يتم عمل نفس الدالة بنفس الخطوات في كلا من التاريخ ورقم القيد مع تغيير value if true وتحديد اول تاريخ أو رقم قيد وبعدها يتم نسخ الدالة لباقي الخلايا في العمود).

# Keyboard Shortcuts

| Shortcut | Action         |
|----------|----------------|
| Ctrl+A   |                |
|          | تحديد الكل     |
| Ctrl+B   | خط سميك        |
| Ctrl+C   | نسخ            |
| Ctrl+D   | تحدثة الأسفار  |
| Ctrl+F   | لعبت- ۱۷ سکی   |
| Ctrl+G   | بحت            |
| Ctrl+H   | الدهاب إلى     |
| Ctrl+I   | ىبىيى          |
| Ctrl+K   | حط مانل        |
| Ctrl+N   | ارتباط تشعبي   |
| Ctrl+O   | ملف جدید       |
| Ctrl+P   | فتح            |
| Ctrl+R   | طبع            |
| Ctrl+S   | تعبئة اليمين   |
|          | حفظ            |
|          | Page <b>34</b> |

Page 35

| Shortcut | Action                            |
|----------|-----------------------------------|
| Ctrl+U   |                                   |
|          | حط بحت الكلمات                    |
|          | لصق                               |
| Ctrl W   | اغلاق                             |
| Ctrl+X   |                                   |
| Ctrl+Y   | سیس<br>ایراد ت                    |
| Ctrl+Z   | رعاده<br>تراجع                    |
| F1       | سر،جح<br>براجد :                  |
| F2       |                                   |
| F3       | ىحرىر                             |
| F4       | يصبى النبم<br>إجادة الجدل الأنب   |
| F4       |                                   |
| F5       | اللبيب الحليه عند النابه المعادلة |
| F6       | الدهاب إلى                        |
| F7       | القائمة الثالية                   |
| F8       | ندفيق إملائي                      |
|          | وضع التظليل                       |
|          |                                   |
|          | P a g e <b>35</b>                 |

| Shortcut  | Action                                                      |
|-----------|-------------------------------------------------------------|
| F9        |                                                             |
|           | إعادة حساب المستند                                          |
| F10       | 51 - #1 T                                                   |
| F12       | لععين سريط العوالم<br>حفظ باسم                              |
| Ctrl+ :   | إدراج الوقت الحالي                                          |
| Ctrl+ ;   | إدراج التاريخ الحالي                                        |
| Ctrl +"   | نسخ قيمة من الخلية الأعلى                                   |
| Ctrl+ '   | نسخ معادلة من الخلية الأعلى                                 |
| Shift     | عند الضغط عليها وفتح القوائم تظهر الأوامر الخفية في القائمة |
| Shift+F1  | استعلام                                                     |
| Shift+F2  | تحرير تعليق الخلية                                          |
| Shift+F3  | نسخ ناتج وفتح معادلة                                        |
| Shift+F4  | إيجاد التالي                                                |
| Shift+F5  | بحث                                                         |
| Shift+F6  | القائمة السابقة                                             |
| Shift+F8  | لتظليل خانات في أماآن مختلفة                                |
| Shift+F9  | حساب ورقة العمل                                             |
| Shift+F10 | إظهار القائمة المختصرة                                      |
|           |                                                             |
|           |                                                             |
|           |                                                             |

### Page 37

| Shortcut      | Action                         |
|---------------|--------------------------------|
| Shift+F11     | ورقة عمل جديدة                 |
| Shift+F12     | حفظ                            |
| Ctrl+F3       | تعريف اسم الخلية               |
| Ctrl+F4       | غلق                            |
| Ctrl+F5       | استرجاع حجم النافذة            |
| Ctrl+F6       | نافذة املف التالي              |
| Shift+Ctrl+F6 | نافذة الملف السابق             |
| Ctrl+F7       | تحريك النافذة                  |
| Ctrl+F8       | استرجاع حجم النافذة            |
| Ctrl+F9       | تصغير الملف ونقله لشريط المهام |
| Ctrl+F10      | تكبير الملف أو استرجاعه        |
| Ctrl+F11      | إدراج ورقة عمل جديدة للماكرو   |
| Ctrl+F12      | فتح ملف                        |
| Alt+F1        | إدراج مخطط بياني               |
| Alt+F2        | حفظ باسم                       |
| F11           | مخطط بياني جديد                |
| Alt+F4        | الخروج من البرنامج             |
| Alt+F8        | مربع حوار الماآرو              |
|               |                                |
|               | <b>I</b> P a g e <b>37</b>     |

| Shortcut       | Action                                |
|----------------|---------------------------------------|
| Alt+F11        | محرر فيجوال بيسك                      |
| Ctrl+Shift+F6  | النافذة السابقة                       |
| Ctrl+Shift+F12 | طبع                                   |
| Alt+Shift+F1   | ورقة عمل جديدة                        |
| Alt+Shift+F2   | حفظ                                   |
| Alt + =        | جمع تلقائي                            |
| Ctrl+1         | مربع حوار تنسيق الخلايا               |
| Ctrl+2         | خط سميك                               |
| Ctrl+3         | خط مائل                               |
| Ctrl+4         | خط تحت الكلمات                        |
| Ctrl+5         | خط في وسط الكلمات                     |
| Ctrl+6         | إظهار الكائن أو إخفاؤه                |
| Ctrl+7         | إظهار شريط الأدوات القياسية أو إخفاؤه |
| Ctrl+9         | إخفاء صفوف                            |
| Ctrl+0         | إخفاء أعمدة                           |
| Ctrl+Shift+)   | إظهار صفوف                            |
| Ctrl+Shift+(   | إظهار أعمدة                           |
|                |                                       |

# مع اطيب تمنياتى بالتوفيق لا تنسونا من صالح دعافكم بسم الله الرحمن الرحيم " فَأَمَّا الزَّبَدُ فَيَدْهَبُ جُفَاءً <sup>ش</sup>َوَ أَمَّا مَا يَنفَعُ النَّاسَ فَيَمْكُتُ فِي الْأَرْضِ <sup>تَ</sup>كَذُٰلِكَ يَضْرِبُ اللَّهُ الْأَمْثَالَ "

صدق الله العظيم

#### ✓ **Our Group link in Facebook (Excel Section):**

https://www.facebook.com/groups/excel.section/

#### ✓ Our Channel link in YouTube (التعلم معانا):

https://www.youtube.com/channel/UCSr63EDAzbrWdE5gt80eoqg/videos?view\_as=subscriber

#### ✓ <u>Like Our Page in Facebook:</u>

https://www.facebook.com/Excel-Section-478969975946372/

Mr/ Eslam saied

01061792989

Saiedeslam403@gmail.com

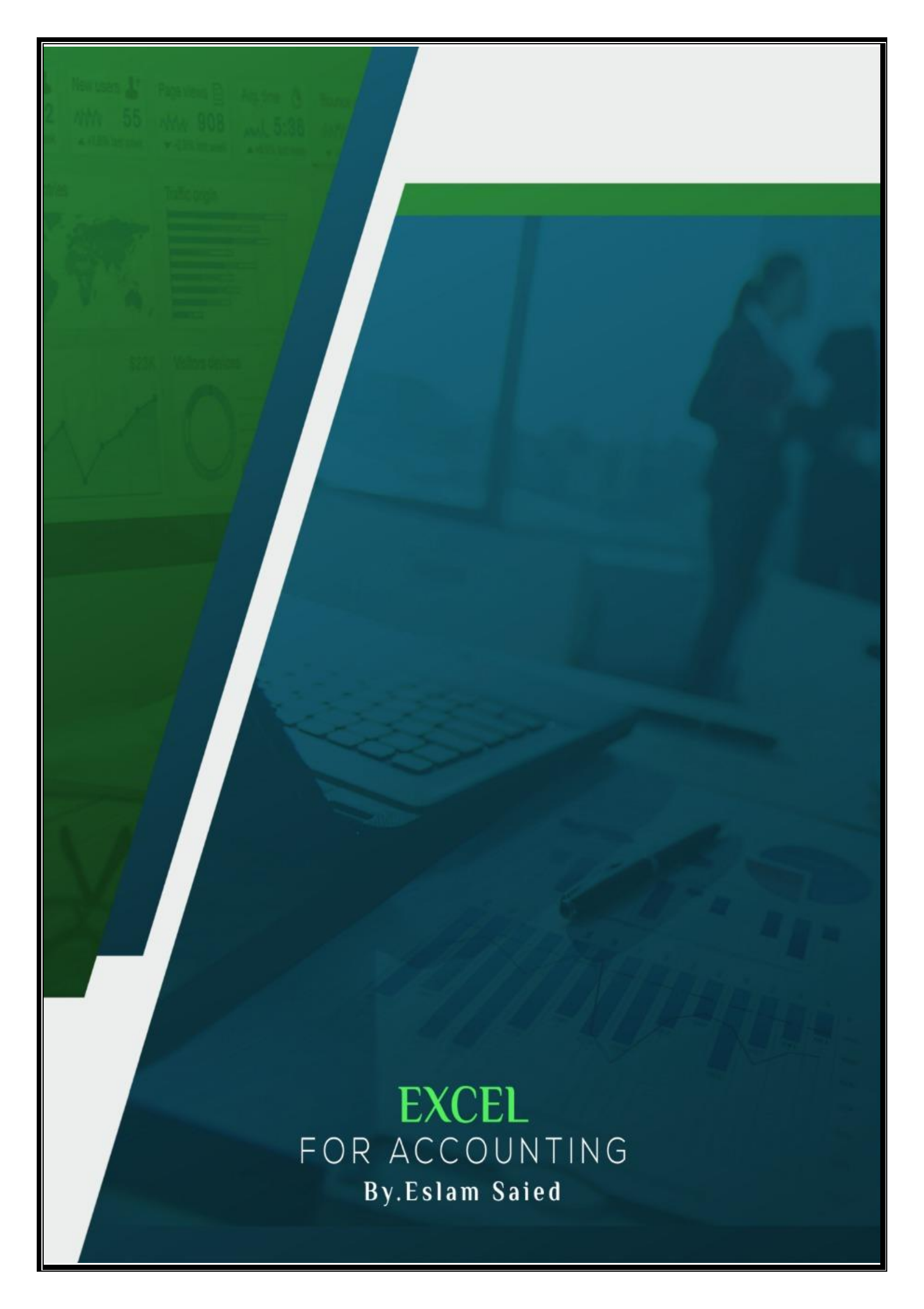